# COMe-BSKL-H02 用户手册

主板版本: V1.0 发布日期: 2018-5-18

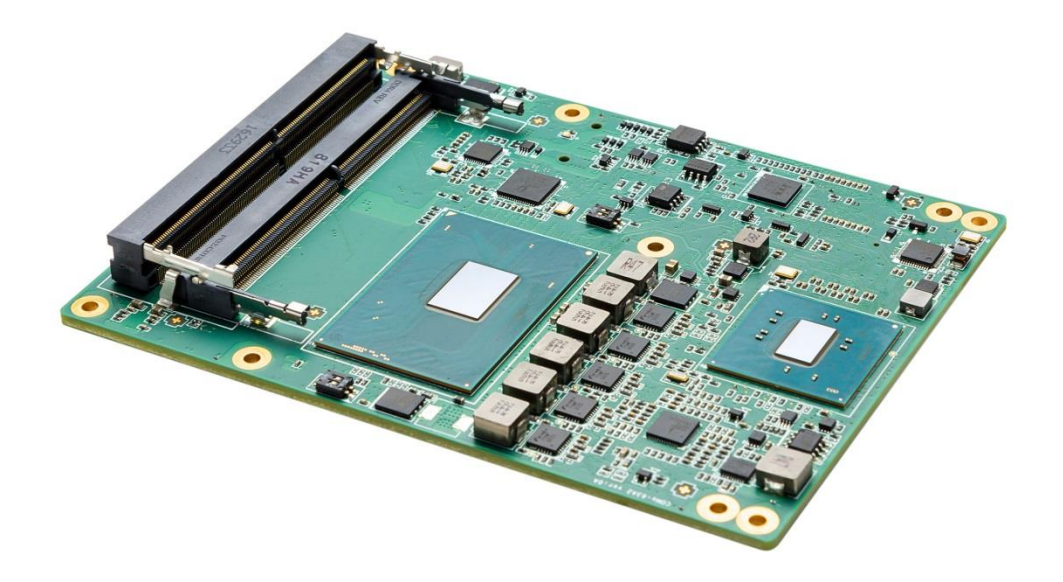

本文档中介绍的产品(包括硬件、软件和文档本身)版权所有,未经书面授权,任何人不得以 任何方式复制本文档的任何部分。

对于本文档所有明示或暗示的条款、陈述和保证,包括任何针对特定用途的适用性或无侵害知 识产权的暗示保证,均不提供任何担保,除非此类免责声明的范围在法律上视为无效。不对任何与 性能或使用本文档相关的伴随或后果性损害负责。本文档所含信息如有更改,恕不另行通知。

#### COMe-BSKL-H02 用户手册

文档版本: V1.0

目 录

| 第-  | 一章    | 概述                                        | 3   |
|-----|-------|-------------------------------------------|-----|
| 1.1 | 关于    | 本手册                                       | 2   |
| 1.2 | 产品    | 描述                                        | 2   |
| 1.3 | 功能    | 模块图解                                      | 4   |
| 1.4 | 产品    | 安装                                        | 4   |
|     | 1.4.1 | 安装之前准备                                    | 4   |
|     | 1.4.3 | 驱动安装                                      | 7   |
| 第:  | 二章    | 硬件说明                                      | 9   |
| 2.1 | 处理    | 哭<br>明                                    | 10  |
| 2.2 | 芯片纲   | 组                                         | 10  |
| 2.2 | LPC   |                                           | .11 |
| 2.3 | 存储    |                                           | .11 |
| 2.4 | 网络    |                                           | .11 |
| 2.6 | 显示    |                                           | .11 |
| 2.7 | PCIE  | 功能                                        | .11 |
| 第三  | 三章    | 控制器接口                                     | 12  |
| 3.1 | 接口法   | 示意图                                       | 13  |
| 3.2 | 连接    | 器定义                                       | 14  |
|     | 3.2.1 | COMe 接口                                   | 14  |
|     | 3.2.2 | PEG 拨码开关设置                                | 20  |
| 第四  | 四章    | BIOS 设置                                   | 21  |
| 4.1 | BIOS  | 简介                                        | 22  |
| 4.2 | BIOS  | 参数设置                                      | 22  |
| 4.3 | BIOS  | 基本功能设置                                    | 22  |
|     | 4.3.1 | Main                                      | 23  |
|     | 4.3.2 | Advanced                                  | 24  |
|     | 4.3.2 | .1 SATA Mode Selection                    | 24  |
|     | 4.3.2 | .2 OffBoard SATA Controller Configuration | 25  |
|     | 4.3.2 | .3 IT8528 SUPER IO Configuration          | 26  |
|     | 4.3.2 | .4 ACPI Settings                          | 27  |
|     | 4.3.2 | .5Hardware Monitor                        | 28  |
|     | 4.3.2 | .6 S5 RTC Wake Settings                   | 29  |
|     | 4.3.2 | .7 CPU Configuration                      | 30  |
|     | 4.3.2 | .8 SATA Configuration                     | 33  |
|     | 4.3.2 | .9 CSM Configuration                      | 34  |
|     | 4.3.2 | .10 NVMe Configuration                    | 35  |
|     | 4.3.2 | .11 USB Configuration                     | 36  |
|     | 4.3.3 | Chipset                                   | 37  |
|     |       |                                           |     |

| 4.3.4 Security             |    |
|----------------------------|----|
| 4.3.5 Boot                 |    |
| 4.3.6 Save & Exit          |    |
| 第五章 机械结构与技术数据              | 53 |
| 5.1 机械机构                   |    |
| 5.2 技术数据                   |    |
| 5.2.1 电源类型及供电电压            |    |
| 5.2.2 电源要求                 |    |
| 5.2.3 运行环境                 |    |
| 第六章 常用功能技术支持               | 56 |
| 6.1 常见显示问题设置               |    |
| 6.1.1 DOS 下 VGA 或 DP++显示设置 |    |
| 6.1.2 LVDS 显示设置            |    |
| 6.2 BIOS、EC 更新             |    |
| 6.2.1 BIOS 更新步骤:           |    |
| 6.2.2 EC 更新步骤:             |    |
| 6.2.3 制作 DOS 启动 U 盘的方法     | 59 |
| 6.3 网络唤醒                   | 60 |
| 6.4 SATA 模式, Speed 修改      | 61 |
| 6.5 组建 RAID                | 61 |
| 6.6 安装 UEFI 模式 Win7 操作系统   |    |
| 6.7 设置主板自动开机与手动开机          | 64 |
| 6.8 设置管理员与用户密码步骤           |    |
| 6.8.1 设置管理员密码及删除密码         |    |
| 6.8.2 设置管用户密码及删除密码         |    |
|                            |    |

# 第一章 概述

### 第一章 概述

# 1.1 关于本手册

本手册适用于下列产品型号: COMe-BSKL-H02

本手册是关于上述产品的完整使用指南。以下各章节提供了关于该产品更详细的信息,包括产品的功能特性、安装使用、硬件和软件说明等内容。

本手册的电子版本,您可以在购买产品的配套光盘中获得。

# 注意

在使用该产品之前,请您详细阅读本手册各章节的内容。

### 1.2 产品描述

COMe-BSKL-H02 是一个 COM Express Type 6 模块,完全符合 PICMG (PCI 工业计算机制 造集团)COM.0 R2.1 规范。

COMe-BSKL-H02采用 Intel 第6代H系列芯片组,支持至强E3以及Core™I7等高性能处理器, 集成 Intel® HD Graphics 530显示控制器,支持 LVDS(EDP),VGA, DP++3路高清显示输出。提供 双通道 SO-DIMM,最大支持板载内存 32GB。

通过 Intel<sup>®</sup> QM170 PCH 芯片组提供的 PCI-Express 总线搭配 1 路 Intel i219LM 千兆以太网控制器。支持 4 路 SATA GEN3 的数据传输存储接口;以及 4 路 USB3.0, 8 路 USB2.0,支持 1 路 Intel HD Audio 接口,1 路 LPC 总线,2 路(2-wire)R2232 串口,8 路 GPIO,H/W Monitor 功能。支持 8 路 PCI Express x1 接口。

# 主要性能指标

- 采用 Intel 第6代 H 系列芯片组,支持至强 E3 以及 Core<sup>TM</sup> I7 等高性能处理器.
- 处理器集成 Intel<sup>®</sup> HD Graphics 530 显示控制器;
- Intel<sup>®</sup> QM170 PCH 芯片组;
- 双通道 SO-DIMM,最大支持板载内存 32GB。
- 处理器支持 1 路 PCIe x16 (Gen 3),可配置为 2 个 PCIe x8 或者 1 个 PCIe x8+2 个 PCIe x4
- 显示功能支持 LVDS(EDP 可选配) / VGA/3 路 DDI 接口(DVI/HDMI/DP)显示输出, 其中显示功能可选配如下:

eDP 和 LVDS 两种显示功能可为二选一;

DDI3 接口和 VGA 共享 AUX 信号,当配置有 VGA 功能时,DDI3 接口只支持 DVI/HDMI。 DDI3 接口要配置为 DPP++时,VGA 功能不可用。

- 1路10/100/1000千兆自适应以太网;
- 4 路 USB3.0, 8 路 USB2.0;
- 2 路两线 RS232 通讯串口;
- 1路 Intel HD Audio 接口;
- 支持开关机键,复位按键;

### ■ 第一章 概述

- 主板提供 8 路 GPIO 信号以及 255 Level Watch Dog;
- 1路 SM bus 总线;
- 1 路 LPC 总线;
- 1路 SPI 总线;
- H/W Monitor 功能: VIN, 5VSB, 3VSB 电压侦测;
- 支持1路 CPU 智能风扇;
- PCIe 扩展总线; 支持 8 个 PCIe x1 可配置为 4 个 PCIe x1 + 1 个 PCIe x4 / 2 个 PCIe x4
- 4 路 SATA GEN3 的数据传输存储接口;支持 AHCI/RAID 模式。
- 操作系统: Windows 7/Windows 10/Linux 等操作系统;
- 工作温度: -20℃~+55℃; 选配: -40℃~+70℃;
- 存储温度: -40℃~+85℃;
- 相对湿度: 95%, 无凝露;
- AMI<sup>®</sup> UEFI BIOS,16MB SPI 闪存;
- 机械规格: 95mm\*125mm(L\*W);

### 第一章 概述

# 1.3 功能模块图解

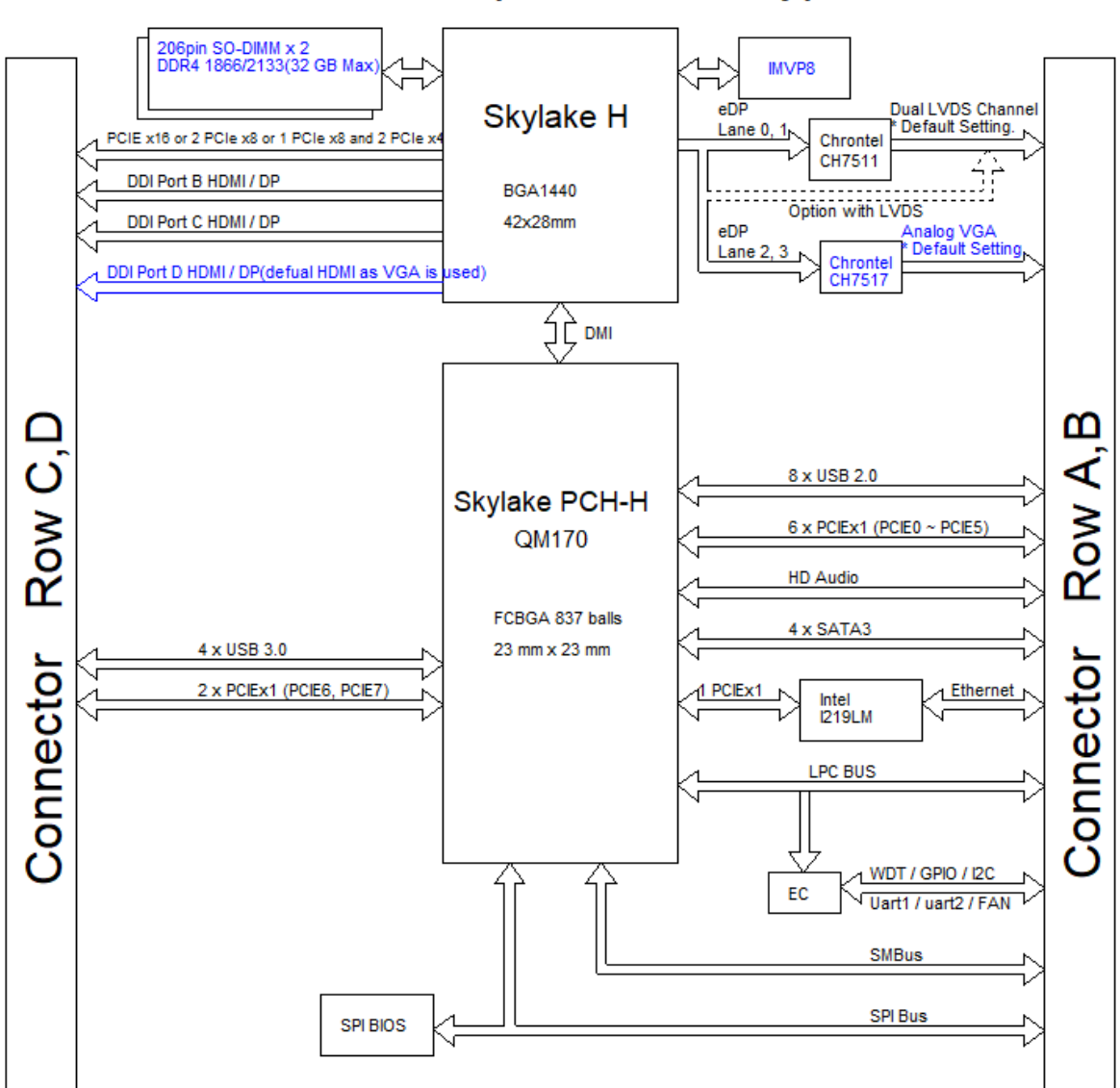

# COM-express R2.1 Type 6

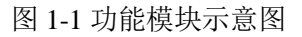

# 1.4 产品安装

## 1.4.1 安装之前准备

- 在您安装产品之前请检查包装是否完好,以确定产品在运输的过程中没有遭到损坏。如果包装 发现有破损,请您马上与运输商联系。
- 2) 在打开包装后请检查产品以及配件的完整性。打开产品外包装后,您应该发现如下产品:
  - COMe-BSKL-H02 主板;

### ■ 第一章 概述

- 产品驱动光盘;
- 产品合格证;
- 3) 如与规格不符,请您立刻联系我们,我们将负责维修或者更换。
- 4) 如果有可能,请您准备防静电工作台并佩戴防静电腕带,以释放身体上的静电。
- 5) 1.4.2 硬件安装

第一步: 打开防静电包装袋, 取出板卡。

# 注意

<u>手持板卡时,请您尽量只接触板卡的边缘,这样有利于保护板卡不受静电损伤。取出板卡</u> 后,请您保留产品的防静电和防振包装,以便在您不使用时产品可以妥善存放。

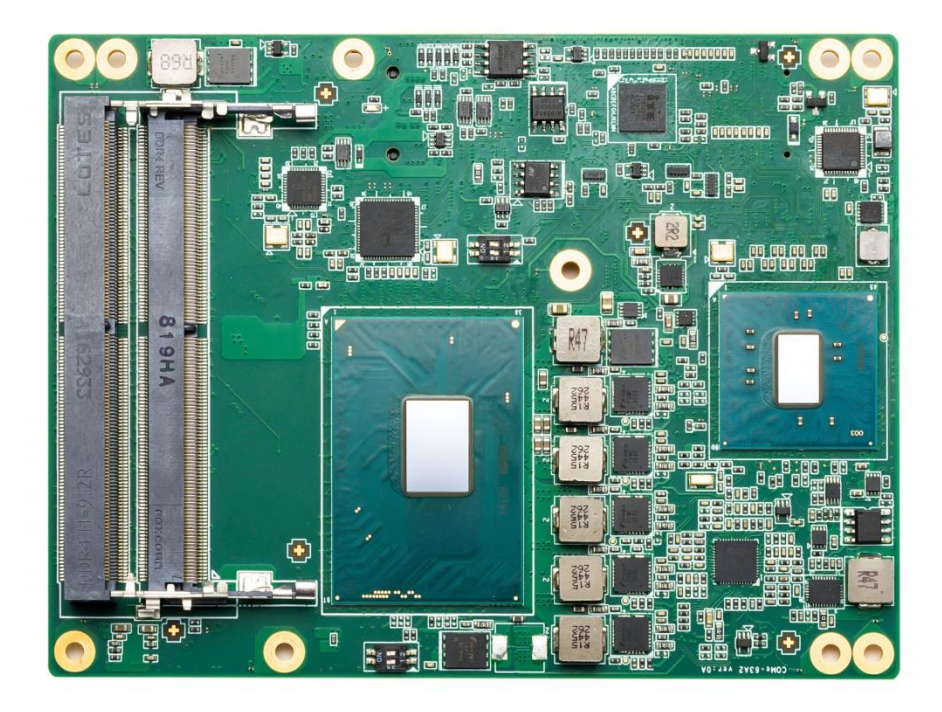

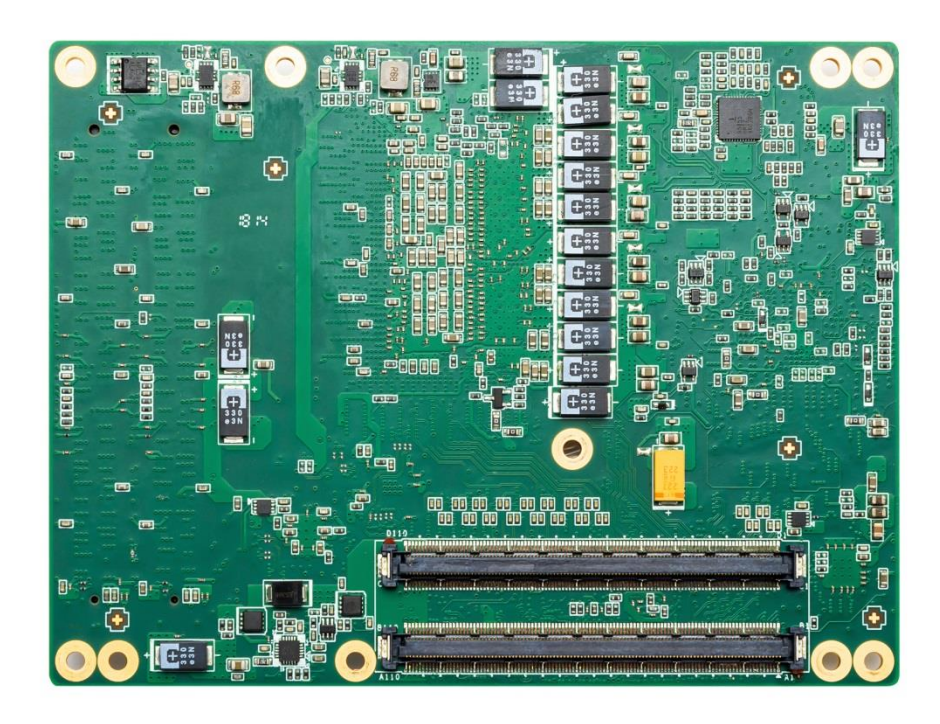

图 1-2 COMe-BSKL-H02 产品图片

第二步:将板卡安装好匹配的散热片模组。

第三步:将 COMe 模块安装到载板上。

第四步: 接入电源, 主板自动上电开机, 通过外接光驱或其他设备安装需要的操作系统。

# 注意

# <u>将连接器或连接电缆插到主板的各连接器接口时,请注意查看主板各连接器的第一pin</u> 脚以及防呆设置,当插入有很大阻力时,切勿用力盲目插入!

#### 1.4.3 驱动安装

在产品配套光盘的"驱动"目录中,您可以找到 COMe-BSKL-H02 主板的驱动。请您按如下步骤安装产品的驱动:

第一步: 将产品的配套光盘插入计算机设备的光驱。

第二步: 在配套光盘"驱动"目录下,选择与您操作系统相对应的 exe 文件,安装产品的驱动。

**第三步:**按照以下顺序依次安装对应驱动:芯片组驱动(Chipset)—>intel 集成显卡驱动(Graphic)—>独立显卡驱动(没有独立显卡不需要安装)—>网络驱动—>Audio 驱动—>ME 补丁安装—>ME 驱动(ME)—>USB3.0 驱动, 驱动安装完成后,设备管理器中无系统不识别的设备,无问号及黄色惊叹号设备等.

**第四步:** 若硬盘组成 RAID, 第三步驱动安装完成后, 需额外安装驱动, 安装顺序: 第三步安装 完成一>Microsoft.NET Framework 4.5.1 驱动一>SetupRST 驱动

| 名称 ^                                                                |
|---------------------------------------------------------------------|
|                                                                     |
| Audio                                                               |
| Chipset                                                             |
| Graphic                                                             |
| LAN_20.4.1                                                          |
| ME                                                                  |
| SetupRST                                                            |
| USB3.0                                                              |
| Microsoft .NET Framework 4.5.1 Developer Pack (KB2861696) Setup.exe |
| i raid装系统注意事项.txt                                                   |
|                                                                     |

图 1-3 产品配套光盘的"驱动"目录

在完成 COMe-BSKL-H02 主板驱动安装后,您可以通过系统的"设备管理器"来确认控制器驱动是否正确安装。访问"设备管理器"可以通过"控制面板"/"系统"/"设备管理器"。

驱动安装完成后如下图所示:

#### COMe-BSKL-H02 用户手册

### 第一章 概述

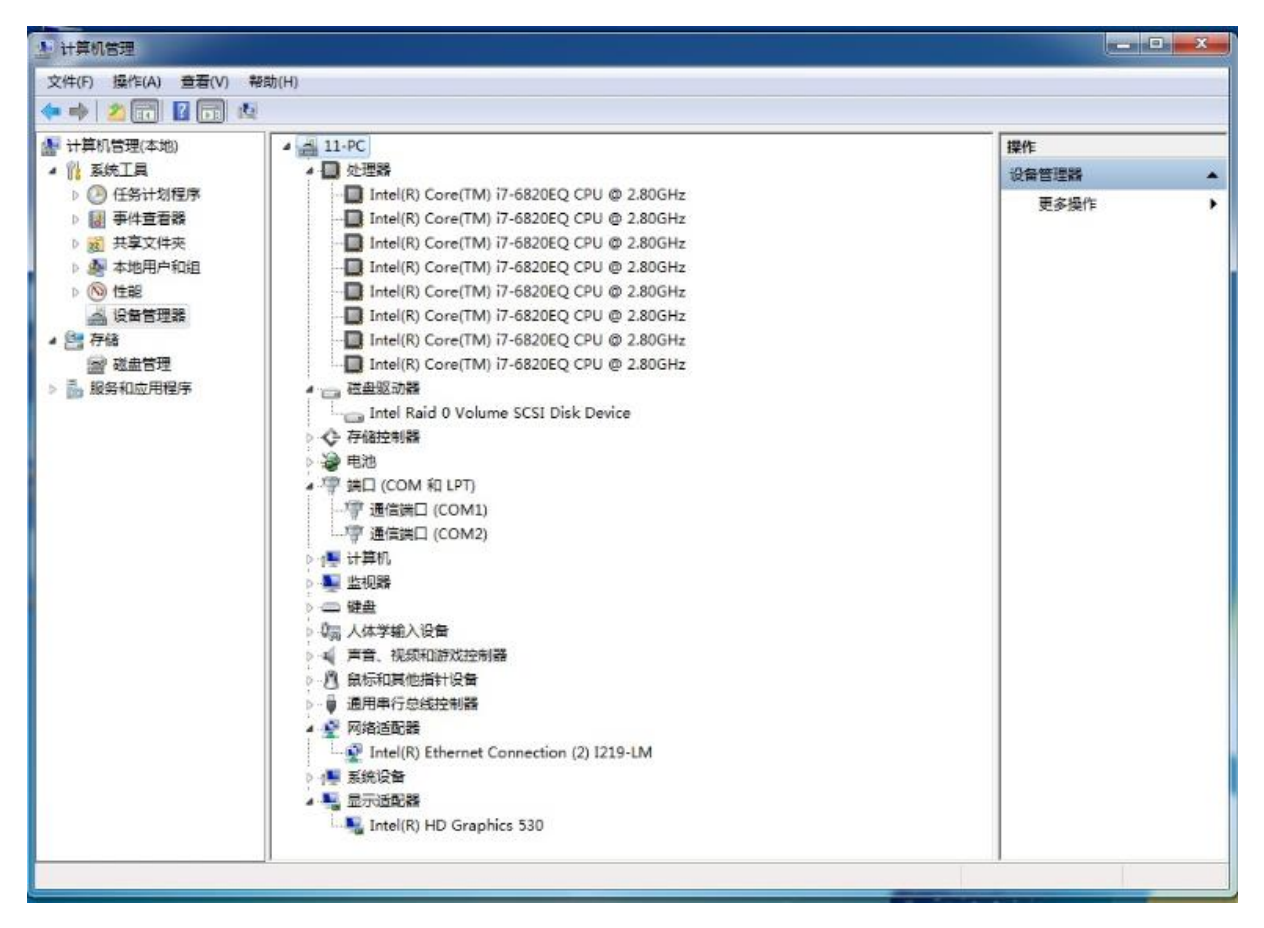

图 1-4 驱动安装完成后的设备管理器

# 第二章 硬件说明

本章介绍了COMe-BSKL-H02主板特点和功能。

# 2.1 处理器

COMe-BSKL-H02板载Intel第6代H系列至强E3以及Core™I7等高性能处理器,该处理器集成 Intel<sup>®</sup>HD Graphics 530图形控制器,COMe-BSKL-H02支持CPU型号如下表所示:

| 处理器   | I7-6820EQ | I7-6822EQ | 15-6440EQ | 15-6442EQ | I3-6100E | I3-6102E | E3-1505M V5 | E3-1505L V5 |
|-------|-----------|-----------|-----------|-----------|----------|----------|-------------|-------------|
| 主频    | 2.8GHz    | 2.0 GHz   | 2.7 GHz   | 1.9 GHz   | 2.7 GHz  | 1.9 GHz  | 2.8GHz      | 2.0 GHz     |
| 睿频    | 3.5 GHz   | 2.8 GHz   | 3.4 GHz   | 2.7 GHz   | N/A      | N/A      | 3.7GHz      | 2.8 GHz     |
| 核心/线程 | 4C/8T     | 4C/8T     | 4C/4T     | 4C/4T     | 2C/4T    | 2C/4T    | 4C/8T       | 4C/8T       |
| 缓存    | 4 MB      | 8 MB      | 8 MB      | 6 MB      | 3 MB     | 3 MB     | 8 MB        | 8 MB        |
| 热设计功耗 | 45W       | 25W       | 45W       | 25W       | 35W      | 25W      | 45W         | 25W         |

| 表 2-1 | 支持的 | CPU | 型号参数 |
|-------|-----|-----|------|
|-------|-----|-----|------|

处理器支持功能有:

- Intel<sup>®</sup> Hyper-Threading Technology;
- Intel<sup>®</sup> Turbo Boost Technology;
- Idle States;
- Enhanced Intel Speed Step<sup>®</sup> Technology;
- Thermal Monitoring Technologies;
- Dual Channel DDR4 ECC RAM;
- The PCI Express port(s) are fully-compliant with the PCI-Express Base Specification, Revision 3.0;
- 8 GT/s point-to-point DMI interface to PCH is supported;
- The Processor Graphics contains a refresh of the sixth generation graphics core;
- Enabling substantial gains in performance and lower power consumption;

# 2.2 芯片组

PCH IO功能包括:

- PCI Express Base Specification, Revision 3.0 support for up to20 ports with transfer rate up to 8GT/s;
- ACPI Power Management Logic Support, Revision 4.0a;
- Enhanced DMA controller, interrupt controller, and timer functions;
- USB host interface with two XHCI high-speed USB 3.0 Host controllers and two rate matching hubs provide support for up to fourteen USB 2.0 ports

### 第二章 硬件说明

- System Management Bus (SMBus) Specification, Version2.0 with additional support for I2C devices;
- Supports Intel<sup>®</sup> High Definition Audio;
- Supports Intel<sup>®</sup> Rapid Storage Technology;
- Low Pin Count (LPC) interface;
- Serial Peripheral Interface (SPI) support。

# 2.2 LPC

COMe-BSKL-H02主板采用ITE IT8528E EC芯片,通过LPC总线与QM170芯片组通讯,实现主板 电源上电时序管理,扩展2路2线RS232串口,Hardware Monitor,GPIO,Watchdog等功能。

同时扩展1路LPC总线至载板。

## 2.3 存储

COMe-BSKL-H02 主板支持 4 路 SATA GEN3 的数据传输存储接口,支持 AHCI/RAID 模式。

### 2.4 网络

COMe-BSKL-H02 主板采用 1 路 Intel i219LM 千兆以太网控制器,提供 10/100/1000M 自适应以 太网。支持网络唤醒和 PXE 网络启动。

### 2.6 显示

COMe-BSKL-H02 主板中央处理器集成 Intel<sup>®</sup> HD Graphics 530 图形控制器 显示功能支持 LVDS(EDP 可选配) / VGA/ 3 路 DDI 接口(支持 DVI/HDMI/DP)显示输出, 其中显示功能可选配如下:

- eDP 和 LVDS 两种显示功能可为二选一; LVDS 显示通过 CHRONTEL CH7511B 与 Intel<sup>®</sup> HD Graphics 520 显示控制器通讯实现。
- DDI3 接口和 VGA 共享 AUX 信号,当配置有 VGA 功能时,DDI3 接口只支持 DVI/HDMI。
   DDI3 接口要配置为 DPP++时,VGA 功能不可用。

VGA 显示通过 CHRONTEL CH7511A 与 Intel<sup>®</sup> HD Graphics 520 显示控制器通讯实现。

# 2.7 PCIE 功能

处理器扩展 1 路 PCIe x16 (Gen 3),可通过拨码开关配置为 2 个 PCIe x8 或者 1 个 PCIe x8+2 个 PCIe x4

! 拨码开关设定请参考 3.2.2 章节说明

# 第三章 控制器接口

本章介绍了COMe-BSKL-H02的板图、连接器定义。

# 3.1 接口示意图

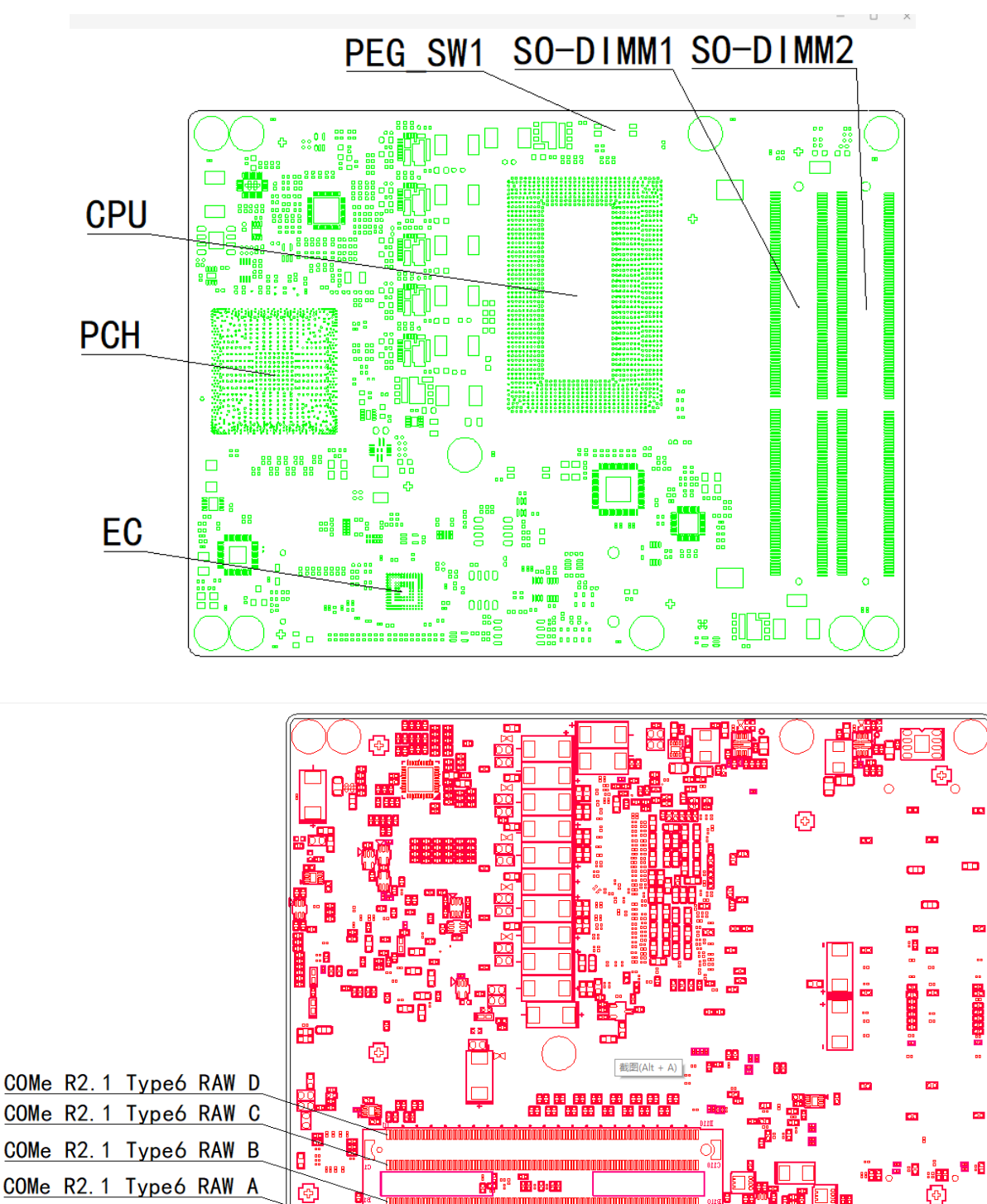

图 3-1 主板正反面接口图

# 3.2 连接器定义

# 3.2.1 COMe 接口

主板连接器 A 和 B 行 pin 脚信号定义:

|                | RowA           |        | RowB           |               |        |  |
|----------------|----------------|--------|----------------|---------------|--------|--|
| Type6 Pin name | COMe-BSKL-H02  | Number | Type6 Pin name | COMe-BSKL-H02 | Number |  |
| GND(FIXED)     | GND            | A1     | GND(FIXED)     | GND           | B1     |  |
| GBE0_MDI3-     | LAN1_MDI3-     | A2     | GBE0_ACT#      | LAN1_ACT#     | B2     |  |
| GBE0_MDI3+     | LAN1_MDI3+     | A3     | LPC_FRAME#     | LPC_FRAME#    | B3     |  |
| GBE0_LINK100#  | LAN1_LINK100#  | A4     | LPC_AD0        | LPC_AD0       | B4     |  |
| GBE0_LINK1000# | LAN1_LINK1000# | A5     | LPC_AD1        | LPC_AD1       | B5     |  |
| GBE0_MDI2-     | LAN1_MDI2-     | A6     | LPC_AD2        | LPC_AD2       | B6     |  |
| GBE0_MDI2+     | LAN1_MDI2+     | A7     | LPC_AD3        | LPC_AD3       | B7     |  |
| GBE0_LINK#     | LAN_LINK#      | A8     | LPC_DRQ0#      | NC            | B8     |  |
| GBE0_MDI1-     | LAN1_MDI1-     | A9     | LPC_DRQ1#      | NC            | B9     |  |
| GBE0_MDI1+     | LAN1_MDI1+     | A10    | LPC_CLK        | CLK24M_LPC    | B10    |  |
| GND(FIXED)     | GND            | A11    | GND(FIXED)     | GND           | B11    |  |
| GBE0_MDI0-     | LAN1_MDI0-     | A12    | PWRBTN#        | FP_R_PSIN#    | B12    |  |
| GBE0_MDI0+     | LAN1_MDI0+     | A13    | SMB_CK         | CB_SMB_CLK    | B13    |  |
| GBE0_CTREF     | GBE0_CTREF     | A14    | SMB_DAT        | CB_SMB_DATA   | B14    |  |
| SUS_S3#        | CB_SLP_S3#     | A15    | SMB_ALERT#     | SMB_ALT#      | B15    |  |
| SATA0_TX+      | SATA0_C_TX+    | A16    | SATA1_TX+      | SATA1_C_TX+   | B16    |  |
| SATA0_TX-      | SATA0_C_TX-    | A17    | SATA1_TX-      | SATA1_C_TX-   | B17    |  |
| SUS_S4#        | CB_SLP_S4#     | A18    | SUS_STAT#      | SUS_STAT#     | B18    |  |
| SATA0_RX+      | SATA0_C_RX+    | A19    | SATA1_RX+      | SATA1_C_RX+   | B19    |  |
| SATA0_RX-      | SATA0_C_RX-    | A20    | SATA1_RX-      | SATA1_C_RX-   | B20    |  |
| GND(FIXED)     | GND            | A21    | GND(FIXED)     | GND           | B21    |  |
| SATA2_TX+      | SATA2_C_TX+    | A22    | SATA3_TX+      | SATA3_C_TX+   | B22    |  |
| SATA2_TX-      | SATA2_C_TX-    | A23    | SATA3_TX-      | SATA3_C_TX-   | B23    |  |
| SUS_S5#        | SLP_S5#        | A24    | PWR_OK         | PWROK         | B24    |  |
| SATA2_RX+      | SATA2_C_RX+    | A25    | SATA3_RX+      | SATA3_C_RX+   | B25    |  |
| SATA2_RX-      | SATA2_C_RX-    | A26    | SATA3_RX-      | SATA3_C_RX-   | B26    |  |
| BATLOW#        | PM_BATLOW#     | A27    | WDT            | WDTOUT1#      | B27    |  |
| (S)ATA_ACT#    | SATA_LED#      | A28    | AC/HDA_SDIN2   | NC            | B28    |  |
| AC/HDA_SYNC    | AZ_SYNC        | A29    | AC/HDA_SDIN1   | AZ_SDIN1      | B29    |  |
| AC/HDA_RST#    | AZ_RST#        | A30    | AC/HDA_SDIN0   | AZ_SDIN0      | B30    |  |
| GND(FIXED)     | GND            | A31    | GND(FIXED)     | GND           | B31    |  |
| AC/HDA_BITCLK  | AZ_BITCLK      | A32    | SPKR           | SPKR          | B32    |  |
| AC/HDA_SDOUT   | AZ_SDOUT       | A33    | I2C_CK         | CB_I2C_CLK    | B33    |  |
| BIOS_DIS0#     | BIOS_DIS0#     | A34    | I2C_DAT        | CB_I2C_DAT    | B34    |  |
| THRMTRIP#      | THERMTRIP#     | A35    | THRM#          | EC_THEM_CB#   | B35    |  |
| USB6-          | USB6_P-        | A36    | USB7-          | USB7_P-       | B36    |  |
| USB6+          | USB6_P+        | A37    | USB7+          | USB7_P+       | B37    |  |
| USB_6_7_OC#    | USB_OC#67      | A38    | USB_4_5_OC#    | USB_OC#45     | B38    |  |

| USB4-        | USB4_P-         | A39 | USB5-        | USB5_P-          | B39 |
|--------------|-----------------|-----|--------------|------------------|-----|
| USB4+        | USB4_P+         | A40 | USB5+        | USB5_P+          | B40 |
| GND(FIXED)   | GND             | A41 | GND(FIXED)   | GND              | B41 |
| USB2-        | USB2_P-         | A42 | USB3-        | USB3_P-          | B42 |
| USB2+        | USB2_P+         | A43 | USB3+        | USB3_P+          | B43 |
| USB_2_3_OC#  | USB_OC#23       | A44 | USB_0_1_OC#  | USB_OC#01        | B44 |
| USB0-        | USB0_P-         | A45 | USB1-        | USB1_P-          | B45 |
| USB0+        | USB0_P+         | A46 | USB1+        | USB1_P+          | B46 |
| VCC_RTC      | VCC_RTC         | A47 | EXCD1_PERST# | EXCD1_PRST#      | B47 |
| EXCD0_PERST# | EXCD0_PRST#     | A48 | EXCD1_CPPE#  | EXCD1_CPPE#      | B48 |
| EXCD0_CPPE#  | EXCD0_CPPE#     | A49 | SYS_RESET#   | PM_EXTRST#       | B49 |
| LPC_SERIRQ   | SERIRQ          | A50 | CB_RESET#    | PRST_CB#         | B50 |
| GND(FIXED)   | GND             | A51 | GND(FIXED)   | GND              | B51 |
| PCIE_TX5+    | PCIE1X5_TX+     | A52 | PCIE_RX5+    | PCIE1X5_RX+      | B52 |
| PCIE_TX5-    | PCIE1X5_TX-     | A53 | PCIE_RX5-    | PCIE1X5_RX-      | B53 |
| GPI0         | GPI0            | A54 | GPO1         | GPO1             | B54 |
| PCIE_TX4+    | PCIE1X4_TX+     | A55 | PCIE_RX4+    | PCIE1X4_RX+      | B55 |
| PCIE_TX4-    | PCIE1X4_TX-     | A56 | PCIE_RX4-    | PCIE1X4_RX-      | B56 |
| GND          | GND             | A57 | GPO2         | GPO2             | B57 |
| PCIE_TX3+    | PCIE1X3_TX+     | A58 | PCIE_RX3+    | PCIE1X3_RX+      | B58 |
| PCIE_TX3-    | PCIE1X3_TX-     | A59 | PCIE_RX3-    | PCIE1X3_RX-      | B59 |
| GND(FIXED)   | GND             | A60 | GND(FIXED)   | GND              | B60 |
| PCIE_TX2+    | PCIE1X2_TX+     | A61 | PCIE_RX2+    | PCIE1X2_RX+      | B61 |
| PCIE_TX2-    | PCIE1X2_TX-     | A62 | PCIE_RX2-    | PCIE1X2_RX-      | B62 |
| GPI1         | GPI1            | A63 | GPO3         | GPO3             | B63 |
| PCIE_TX1+    | PCIE1X1_TX+     | A64 | PCIE_RX1+    | PCIE1X1_RX+      | B64 |
| PCIE_TX1-    | PCIE1X1_TX-     | A65 | PCIE_RX1-    | PCIE1X1_RX-      | B65 |
| GND          | GND             | A66 | WAKE0#       | PCIE_WAKE#       | B66 |
| GPI2         | GPI2            | A67 | WAKE1#       | NC               | B67 |
| PCIE_TX0+    | PCIE1X0_TX+     | A68 | PCIE_RX0+    | PCIE1X0_RX+      | B68 |
| PCIE_TX0-    | PCIE1X0_TX-     | A69 | PCIE_RX0-    | PCIE1X0_RX-      | B69 |
| GND(FIXED)   | GND             | A70 | GND(FIXED)   | GND              | B70 |
| LVDS_A0+     | LVDS0_D0+       | A71 | LVDS_B0+     | LVDS1_D0+        | B71 |
| LVDS_A0-     | LVDS0_D0-       | A72 | LVDS_B0-     | LVDS1_D0-        | B72 |
| LVDS_A1+     | LVDS0_D1+       | A73 | LVDS_B1+     | LVDS1_D1+        | B73 |
| LVDS_A1-     | LVDS0_D1-       | A74 | LVDS_B1-     | LVDS1_D1-        | B74 |
| LVDS_A2+     | LVDS0_D2+       | A75 | LVDS_B2+     | LVDS1_D2+        | B75 |
| LVDS_A2-     | LVDS0_D2-       | A76 | LVDS_B2-     | LVDS1_D2-        | B76 |
| LVDS_VDD_EN  | EDP_LVDS_VDD_EN | A77 | LVDS_B3+     | LVDS1_D3+        | B77 |
| LVDS_A3+     | LVDS0_D3+       | A78 | LVDS_B3-     | LVDS1_D3-        | B78 |
| LVDS_A3-     | LVDS0_D3-       | A79 | LVDS_BKLT_EN | EC_LVDS_BKLT_EN# | B79 |
| GND(FIXED)   | GND             | A80 | GND(FIXED)   | GND              | B80 |
| LVDS_A_CK+   | LVDS0_CLK+      | A81 | LVDS_B_CK+   | LVDS1_CLK+       | B81 |
| LVDS_A_CK-   | LVDS0_CLK-      | A82 | LVDS_B_CK-   | LVDS1_CLK-       | B82 |

#### COMe-BSKL-H02 用户手册

# 第三章 控制器接口

| LVDS_I2C_CK   | LVDS0_DDCCLK_AUX+ | A83  | LVDS_BKLT_CTRL | LVDS_BKLT_CTRL | B83  |
|---------------|-------------------|------|----------------|----------------|------|
| LVDS_I2C_DAT  | LVDS0_DDCDAT_AUX- | A84  | VCC_5V_SBY     | 5V             | B84  |
| GPI3          | GPI3              | A85  | VCC_5V_SBY     | 5V             | B85  |
| RSVD1         | NC                | A86  | VCC_5V_SBY     | 5V             | B86  |
| eDP_HPD       | EDP_C_HPD         | A87  | VCC_5V_SBY     | 5V             | B87  |
| PCIE_CLK_REF+ | CLK_PCIE_B2B+     | A88  | BIOS_DIS1#     | BIOS_DIS1#     | B88  |
| PCIE_CLK_REF- | CLK_PCIE_B2B-     | A89  | VGA_RED        | VGA_R          | B89  |
| GND(FIXED)    | GND               | A90  | GND(FIXED)     | GND            | B90  |
| SPI_Power     | V3.3DUAL_SPI      | A91  | VGA_GRN        | VGA_G          | B91  |
| SPI_MISO      | SPI_MISO          | A92  | VGA_BLU        | VGA_B          | B92  |
| GPO0          | GPO0              | A93  | VGA_HSYNC      | VGA_Z_HSY      | B93  |
| SPI_CLK       | SPI_CLK           | A94  | VGA_VSYNC      | VGA_Z_VSY      | B94  |
| SPI_MOSI      | SPI_MOSI          | A95  | VGA_I2C_CK     | VGA_Z_DCLK     | B95  |
| TPM_PP        | TPM_PP            | A96  | VGA_I2C_DAT    | VGA_Z_DDAT     | B96  |
| TYPE10#       | NC                | A97  | SPI_CS#        | SPI_CS#_CB     | B97  |
| SER0_TX       | RS1_TX            | A98  | RSVD3          | NC             | B98  |
| SER0_RX       | RS1_RX            | A99  | RSVD2          | NC             | B99  |
| GND(FIXED)    | GND               | A100 | GND(FIXED)     | GND            | B100 |
| SER1_TX       | RS2_TX            | A101 | FAN_PWNOUT     | FANPWM         | B101 |
| SER1_RX       | RS2_RX            | A102 | FAN_TACHIN     | FANTACH        | B102 |
| LID#          | LID#              | A103 | SLEEP#         | SLEEP#         | B103 |
| VCC_12V       | 12V               | A104 | VCC_12V        | 12V            | B104 |
| VCC_12V       | 12V               | A105 | VCC_12V        | 12V            | B105 |
| VCC_12V       | 12V               | A106 | VCC_12V        | 12V            | B106 |
| VCC_12V       | 12V               | A107 | VCC_12V        | 12V            | B107 |
| VCC_12V       | 12V               | A108 | VCC_12V        | 12V            | B108 |
| VCC_12V       | 12V               | A109 | VCC_12V        | 12V            | B109 |
| GND(FIXED)    | GND               | A110 | GND(FIXED)     | GND            | B110 |

备注: NC: 没有信号连接

图 3-2 主板连接器 A 和 B 行 pin 脚信号

#### 主板连接器 C 和 D 行 pin 脚信号定义:

| RowC               |                  |        | RowD               |                  |        |  |
|--------------------|------------------|--------|--------------------|------------------|--------|--|
| Type6 Pin name     | COMe-BSKL-H02    | Number | Type6 Pin name     | COMe-BSKL-H02    | Number |  |
| GND(FIXED)         | GND              | C1     | GND(FIXED)         | GND              | D1     |  |
| GND                | GND              | C2     | GND                | GND              | D2     |  |
| USB_SSRX0-         | USB_SSRX1-       | C3     | USB_SSTX0-         | USB_Z_SSTX1-     | D3     |  |
| USB_SSRX0+         | USB_SSRX1+       | C4     | USB_SSTX0+         | USB_Z_SSTX1+     | D4     |  |
| GND                | GND              | C5     | GND                | GND              | D5     |  |
| USB_SSRX1-         | USB_SSRX2-       | C6     | USB_SSTX1-         | USB_Z_SSTX2-     | D6     |  |
| USB_SSRX1+         | USB_SSRX2+       | C7     | USB_SSTX1+         | USB_Z_SSTX2+     | D7     |  |
| GND                | GND              | C8     | GND                | GND              | D8     |  |
| USB_SSRX2-         | USB_SSRX3-       | C9     | USB_SSTX2-         | USB_Z_SSTX3-     | D9     |  |
| USB_SSRX2+         | USB_SSRX3+       | C10    | USB_SSTX2+         | USB_Z_SSTX3+     | D10    |  |
| GND(FIXED)         | GND              | C11    | GND(FIXED)         | GND              | D11    |  |
| USB_SSRX3-         | USB_SSRX4-       | C12    | USB_SSTX3-         | USB_Z_SSTX4-     | D12    |  |
| USB_SSRX3+         | USB_SSRX4+       | C13    | USB_SSTX3+         | USB_Z_SSTX4+     | D13    |  |
| GND                | GND              | C14    | GND                | GND              | D14    |  |
| DDI1_PAIR6+        | NC               | C15    | DDI1_CTRLCLK_AUX+  | DDI1_DDC_AUX+    | D15    |  |
| DDI1_PAIR6-        | NC               | C16    | DDI1_CTRLDATA_AUX- | DDI1_DDC_AUX-    | D16    |  |
| RSVD12             | NC               | C17    | RSVD23             | NC               | D17    |  |
| RSVD13             | NC               | C18    | RSVD25             | NC               | D18    |  |
| PCIE_RX6+          | PCIE1X6_RX+      | C19    | PCIE_TX6+          | PCIE1X6_TX+      | D19    |  |
| PCIE_RX6-          | PCIE1X6_RX-      | C20    | PCIE_TX6-          | PCIE1X6_TX-      | D20    |  |
| GND(FIXED)         | GND              | C21    | GND(FIXED)         | GND              | D21    |  |
| PCIE_RX7+          | PCIE1X7_RX+      | C22    | PCIE_TX7+          | PCIE1X7_TX+      | D22    |  |
| PCIE_RX7-          | PCIE1X7_RX-      | C23    | PCIE_TX7-          | PCIE1X7_TX-      | D23    |  |
| DDI1_HPD           | DDI1_HPD         | C24    | RSVD26             | NC               | D24    |  |
| DDI1_PAIR4+        | NC               | C25    | RSVD24             | NC               | D25    |  |
| DDI1_PAIR4-        | NC               | C26    | DDI1_PAIR0+        | DDI1_PAIR0+      | D26    |  |
| RSVD5              | NC               | C27    | DDI1_PAIR0-        | DDI1_PAIR0-      | D27    |  |
| RSVD4              | NC               | C28    | RSVD17             | NC               | D28    |  |
| DDI1_PAIR5+        | NC               | C29    | DDI1_PAIR1+        | DDI1_PAIR1+      | D29    |  |
| DDI1_PAIR5-        | NC               | C30    | DDI1_PAIR1-        | DDI1_PAIR1-      | D30    |  |
| GND(FIXED)         | GND              | C31    | GND(FIXED)         | GND              | D31    |  |
| DDI2_CTRLCLK_AUX+  | DDI2_DDC_AUX+    | C32    | DDI1_PAIR2+        | DDI1_PAIR2+      | D32    |  |
| DDI2_CTRLDATA_AUX- | DDI2_DDC_AUX-    | C33    | DDI1_PAIR2-        | DDI1_PAIR2-      | D33    |  |
| DDI2_DDC_AUX_SEL   | DDI2_DDC_AUX_SEL | C34    | DDI1_DDC_AUX_SEL   | DDI1_DDC_AUX_SEL | D34    |  |
| RSVD14             | NC               | C35    | RSVD27             | NC               | D35    |  |
| DDI3_CTRLCLK_AUX+  | DDI3_DDC_AUX+    | C36    | DDI1_PAIR3+        | DDI1_PAIR3+      | D36    |  |
| DDI3_CTRLDATA_AUX- | DDI3_DDC_AUX-    | C37    | DDI1_PAIR3-        | DDI1_PAIR3-      | D37    |  |
| DDI3_DDC_AUX_SEL   | DDI3_DDC_AUX_SEL | C38    | RSVD29             | NC               | D38    |  |
| DDI3_PAIR0+        | DDI3_PAIR0+      | C39    | DDI2_PAIR0+        | DDI2_PAIR0+      | D39    |  |
| DDI3_PAIR0-        | DDI3_PAIR0-      | C40    | DDI2_PAIR0-        | DDI2_PAIR0-      | D40    |  |
| GND(FIXED)         | GND              | C41    | GND(FIXED)         | GND              | D41    |  |

#### COMe-BSKL-H02 用户手册

# 第三章 控制器接口

| DDI3_PAIR1+ | DDI3_PAIR1+   | C42 | DDI2_PAIR1+  | DDI2_PAIR1+     | D42 |
|-------------|---------------|-----|--------------|-----------------|-----|
| DDI3_PAIR1- | DDI3_PAIR1-   | C43 | DDI2_PAIR1-  | DDI2_PAIR1-     | D43 |
| DDI3_HPD    | DDI3_HPD      | C44 | DDI2_HPD     | DDI2_HPD        | D44 |
| RSVD16      | NC            | C45 | RSVD30       | NC              | D45 |
| DDI3_PAIR2+ | DDI3_PAIR2+   | C46 | DDI2_PAIR2+  | DDI2_PAIR2+     | D46 |
| DDI3_PAIR2- | DDI3_PAIR2-   | C47 | DDI2_PAIR2-  | DDI2_PAIR2-     | D47 |
| RSVD6       | NC            | C48 | RSVD18       | NC              | D48 |
| DDI3_PAIR3+ | DDI3_PAIR3+   | C49 | DDI2_PAIR3+  | DDI2_PAIR3+     | D49 |
| DDI3_PAIR3- | DDI3_PAIR3-   | C50 | DDI2_PAIR3-  | DDI2_PAIR3-     | D50 |
| GND(FIXED)  | GND           | C51 | GND(FIXED)   | GND             | D51 |
| PEG_RX0+    | PCIE16X_RX0+  | C52 | PEG_TX0+     | PCIE16X_C_TX0+  | D52 |
| PEG_RX0-    | PCIE16X_RX0-  | C53 | PEG_TX0-     | PCIE16X_C_TX0-  | D53 |
| TYPE0#      | NC            | C54 | PEG_LANE_RV# | PEG_LANE_RV#    | D54 |
| PEG_RX1+    | PCIE16X_RX1+  | C55 | PEG_TX1+     | PCIE16X_C_TX1+  | D55 |
| PEG_RX1-    | PCIE16X_RX1-  | C56 | PEG_TX1-     | PCIE16X_C_TX1-  | D56 |
| TYPE1#      | NC            | C57 | TYPE2#       | GND             | D57 |
| PEG_RX2+    | PCIE16X_RX2+  | C58 | PEG_TX2+     | PCIE16X_C_TX2+  | D58 |
| PEG_RX2-    | PCIE16X_RX2-  | C59 | PEG_TX2-     | PCIE16X_C_TX2-  | D59 |
| GND(FIXED)  | GND           | C60 | GND(FIXED)   | GND             | D60 |
| PEG_RX3+    | PCIE16X_RX3+  | C61 | PEG_TX3+     | PCIE16X_C_TX3+  | D61 |
| PEG_RX3-    | PCIE16X_RX3-  | C62 | PEG_TX3-     | PCIE16X_C_TX3-  | D62 |
| RSVD7       | NC            | C63 | RSVD19       | NC              | D63 |
| RSVD11      | NC            | C64 | RSVD22       | NC              | D64 |
| PEG_RX4+    | PCIE16X_RX4+  | C65 | PEG_TX4+     | PCIE16X_C_TX4+  | D65 |
| PEG_RX4-    | PCIE16X_RX4-  | C66 | PEG_TX4-     | PCIE16X_C_TX4-  | D66 |
| RSVD8       | NC            | C67 | GND          | GND             | D67 |
| PEG_RX5+    | PCIE16X_RX5+  | C68 | PEG_TX5+     | PCIE16X_C_TX5+  | D68 |
| PEG_RX5-    | PCIE16X_RX5-  | C69 | PEG_TX5-     | PCIE16X_C_TX5-  | D69 |
| GND(FIXED)  | GND           | C70 | GND(FIXED)   | GND             | D70 |
| PEG_RX6+    | PCIE16X_RX6+  | C71 | PEG_TX6+     | PCIE16X_C_TX6+  | D71 |
| PEG_RX6-    | PCIE16X_RX6-  | C72 | PEG_TX6-     | PCIE16X_C_TX6-  | D72 |
| GND         | GND           | C73 | GND          | GND             | D73 |
| PEG_RX7+    | PCIE16X_RX7+  | C74 | PEG_TX7+     | PCIE16X_C_TX7+  | D74 |
| PEG_RX7-    | PCIE16X_RX7-  | C75 | PEG_TX7-     | PCIE16X_C_TX7-  | D75 |
| GND         | GND           | C76 | GND          | GND             | D76 |
| RSVD10      | NC            | C77 | RSVD21       | NC              | D77 |
| PEG_RX8+    | PCIE16X_RX8+  | C78 | PEG_TX8+     | PCIE16X_C_TX8+  | D78 |
| PEG_RX8-    | PCIE16X_RX8-  | C79 | PEG_TX8-     | PCIE16X_C_TX8-  | D79 |
| GND(FIXED)  | GND           | C80 | GND(FIXED)   | GND             | D80 |
| PEG_RX9+    | PCIE16X_RX9+  | C81 | PEG_TX9+     | PCIE16X_C_TX9+  | D81 |
| PEG_RX9-    | PCIE16X_RX9-  | C82 | PEG_TX9-     | PCIE16X_C_TX9-  | D82 |
| RSVD9       | NC            | C83 | RSVD20       | NC              | D83 |
| GND         | GND           | C84 | GND          | GND             | D84 |
| PEG_RX10+   | PCIE16X_RX10+ | C85 | PEG_TX10+    | PCIE16X_C_TX10+ | D85 |
| PEG_RX10-   | PCIE16X_RX10- | C86 | PEG_TX10-    | PCIE16X_C_TX10- | D86 |
|             | -             |     |              |                 |     |

# 第三章 控制器接口

| GND        | GND           | C87  | GND        | GND             | D87  |
|------------|---------------|------|------------|-----------------|------|
| PEG_RX11+  | PCIE16X_RX11+ | C88  | PEG_TX11+  | PCIE16X_C_TX11+ | D88  |
| PEG_RX11-  | PCIE16X_RX11- | C89  | PEG_TX11-  | PCIE16X_C_TX11- | D89  |
| GND(FIXED) | GND           | C90  | GND(FIXED) | GND             | D90  |
| PEG_RX12+  | PCIE16X_RX12+ | C91  | PEG_TX12+  | PCIE16X_C_TX12+ | D91  |
| PEG_RX12-  | PCIE16X_RX12- | C92  | PEG_TX12-  | PCIE16X_C_TX12- | D92  |
| GND        | GND           | C93  | GND        | GND             | D93  |
| PEG_RX13+  | PCIE16X_RX13+ | C94  | PEG_TX13+  | PCIE16X_C_TX13+ | D94  |
| PEG_RX13-  | PCIE16X_RX13- | C95  | PEG_TX13-  | PCIE16X_C_TX13- | D95  |
| GND        | GND           | C96  | GND        | GND             | D96  |
| RSVD15     | NC            | C97  | RSVD28     | NC              | D97  |
| PEG_RX14+  | PCIE16X_RX14+ | C98  | PEG_TX14+  | PCIE16X_C_TX14+ | D98  |
| PEG_RX14-  | PCIE16X_RX14- | C99  | PEG_TX14-  | PCIE16X_C_TX14- | D99  |
| GND(FIXED) | GND           | C100 | GND(FIXED) | GND             | D100 |
| PEG_RX15+  | PCIE16X_RX15+ | C101 | PEG_TX15+  | PCIE16X_C_TX15+ | D101 |
| PEG_RX15-  | PCIE16X_RX15- | C102 | PEG_TX15-  | PCIE16X_C_TX15- | D102 |
| GND        | GND           | C103 | GND        | GND             | D103 |
| VCC_12V    | 12V           | C104 | VCC_12V    | 12V             | D104 |
| VCC_12V    | 12V           | C105 | VCC_12V    | 12V             | D105 |
| VCC_12V    | 12V           | C106 | VCC_12V    | 12V             | D106 |
| VCC_12V    | 12V           | C107 | VCC_12V    | 12V             | D107 |
| VCC_12V    | 12V           | C108 | VCC_12V    | 12V             | D108 |
| VCC_12V    | 12V           | C109 | VCC_12V    | 12V             | D109 |
| GND(FIXED) | GND           | C110 | GND(FIXED) | GND             | D110 |

备注: NC: 没有信号连接

图 3-3 主连接器 C 和 D 行 pin 脚信号

# 3.2.2 PEG 拨码开关设置

| PEG_SW1        | 1   | 2   | 拨码图示            |
|----------------|-----|-----|-----------------|
| PCIE X16*1     | OFF | OFF | 2 1<br>3 N<br>4 |
| PCIE X8*2      | OFF | ON  | 1<br>2<br>3     |
| PCIE X8*1+X4*2 | ON  | ON  | 2 1<br>3 N 4    |

表 3-4 PEG 拨码开关设置

备注: 1.拨码开关 1、2 均为 OFF 时为一组 PCIE X16 信号,请按照 0~15 的顺序和终端设备互联, 其中 Tx 和 Rx 是相对于 CPU 而言, Tx 是 CPU 数据发送, Rx 是 CPU 数据接收
2.拨码开关 1为 OFF,2为 ON 时为两组 PCIE X8 信号,0~7 是一组 X8,8~15 是第二组 X8
3.拨码开关 1、2 均为 ON 时为一组 PCIE X8 信号,两组 PCIE X4 信号,0~7 是一组 X8,8~11 是一组 X4, 12~15 是第二组 X4.

# 第四章 BIOS 设置

### 4.1 BIOS 简介

BIOS 固化在 CPU 板上的闪存存储器中,是新一代的计算机固件。主要功能包括:初始化系统 硬件、设置各系统部件的工作状态、调整各系统部件的工作参数、诊断系统各部件的功能并报告故 障、给上层软件系统提供操作控制接口、引导操作系统等。BIOS 提供用户一个菜单式的人机接口, 方便用户配置各系统参数设置、控制电源管理模式、调整系统设备的资源分配等等。

正确配置 BIOS 各项参数,可使系统稳定可靠地工作,同时也能提升系统的整体性能。不适当的甚至错误的 BIOS 参数设置,则会使系统工作性能大为降低,使系统工作不稳定,甚至无法正常工作。

### 4.2 BIOS 参数设置

当系统接通电源,正常开机后,可以看到开机 LOGO 及进入 BIOS 设置程序提示信息,此时(其 它时间无效)用户可以按<Del>键进入 BIOS 设置程序界面,或按<F7>键进入启动菜单界面,选择启 动设备后按<Enter>键启动。

注意

<u>用户每一次更新完 BIOS 后第一次开机时,用户必须进入 BIOS 设置界面设置内置缺省值:显</u> 示开机画面后按<Del>键进入设置界面,按下<F3>键选择 Yes,再按下<F4>保存退出,以保证系统 所有的设置都是按照软件初始化最佳状态运行!

BIOS 的设置直接影响主机的性能,如果设置错误的参数可能造成主机性能不稳定甚至永久性损坏!

<u>由于本公司 BIOS 会不断研发及更新,后续版本 BIOS 界面可能会略有不同,以下信息仅供参考。</u>

### 4.3 BIOS 基本功能设置

当 SETUP 程序启动之后,可以看到 Aptio Setup Utility,画面如下:

### 4.3.1 Main

| Aptio Setup Utility –<br>Main Advanced Chipset Security       | Copyright (C) 2020 American<br>Boot Save & Exit | Megatrends, Inc.                                                            |
|---------------------------------------------------------------|-------------------------------------------------|-----------------------------------------------------------------------------|
| BIOS Information<br>BIOS Version<br>Build Date and Time       | BSKLH406.BIN<br>10/15/2020 23:18:26             | Set the Date. Use Tab to<br>switch between Date elements.                   |
| EC Information<br>EC Version                                  | HKTCOMEC.001                                    |                                                                             |
| Processor Information<br>Intel(R) Core(TM) i7–6820EQ CPU @ 2. | 80GHz                                           |                                                                             |
| Memory Information<br>Total Memory<br>Memory Frequency        | 16384 MB<br>2133 MHz                            |                                                                             |
| System Date<br>System Time                                    | [Fri 01/01/2010]<br>[00:55:44]                  | <pre>++: Select Screen  f↓: Select Item Enter: Select </pre>                |
| Access Level                                                  | Administrator                                   | F1: General Help<br>F3: Optimized Defaults<br>F4: Save & Reset<br>ESC: Exit |
|                                                               |                                                 |                                                                             |
| Version 2.18.1263. Co                                         | puright (C) 2020 American Mu                    | egatrends. Inc.                                                             |

#### 图 4-1 Main 页面

本页面主要显示系统信息,包含 BIOS 相关信息和控制器相关硬件信息,另可调节系统时间和日期,详见以下说明:

#### •System Date

直接输入数值来设置目前的日期。以月/日/年的格式来表示。各项目合理的范围是: Month/月(1-12), Date/日(01-31), Year/年(最大至 2099), Week/星期(Mon.~ Sun.)。

#### •System Time

直接输入数值来设置目前的时间。以时/分/秒的格式来表示。各项目合理的范围是:Hour/时(00-23), Minute/分(00-59), Second/秒(00-59)。

# 4.3.2 Advanced

| Aptio Setup Utility — Copyright (C) 2020 American<br>Main Advanced Chipset Security Boot Save & Exit                                                                                                    | Megatrends, Inc.                                                                                                    |
|----------------------------------------------------------------------------------------------------|----------------------------------------------------------------------------------------------------|
| SATA Mode Selection [AHCI]<br>OffBoard SATA Controller Configuration<br>A CPI Settings<br>IT8528 Super IO Configuration<br>W83627DHGSEC Super IO Configuration<br>SS RTC Wake Settings<br>CPU Configuration<br>SATA Configuration<br>Network Stack Configuration<br>CSM Configuration<br>WME Configuration<br>Hardware Monitor<br>AMT Configuration | Determines how SATA<br>controller(s) operate.<br>++: Select Screen<br>tl: Select Item<br>Enter: Select<br>+/-: Change Opt.<br>F1: General Help<br>F3: Optimized Defaults<br>F4: Save & Reset<br>ESC: Exit |
| Version 2.18.1263. Copyright (C) 2020 American Me                                                                                                    | egatrends, Inc.                                                                                                    |

图 4-2 Advanced 页面

# 4.3.2 .1 SATA Mode Selection

#### •SATA Mode Selection

选择硬盘模式,可选 AHCI 和 RAID 两种模式,默认为 AHCI 模式

# 4.3.2.2 OffBoard SATA Controller Configuration

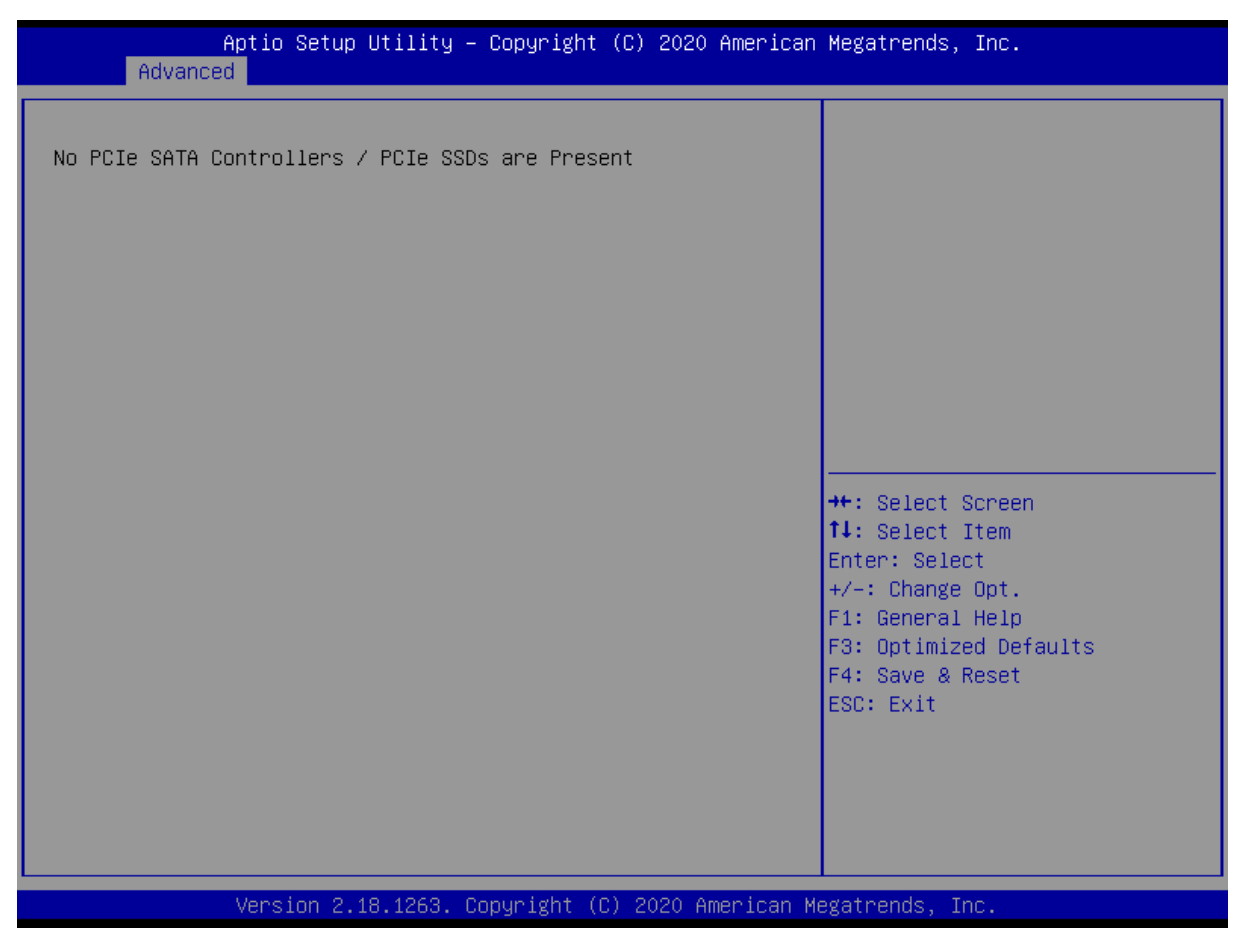

图 4-3 OffBoard SATA Controller Configuration 页面

# 4.3.2.3 IT8528 SUPER IO Configuration

| Aptio Setup Utility<br>Advanced                | – Copyright  | (C) 2020 American  | Megatrends, Inc.                                                         |
|------------------------------------------------|--------------|--------------------|--------------------------------------------------------------------------|
| IT8528 Super IO Configuration<br>Super IO Chip | IT8528       |                    | Set Parameters of Serial Port<br>1 (COMA)                                |
| ▶ Serial Port 2 Configuration                  |              |                    |                                                                          |
|                                                |              |                    |                                                                          |
|                                                |              |                    | †∔: Select Item<br>Enter: Select<br>+/−: Change Opt.<br>F1: General Help |
|                                                |              |                    | F3: Optimized Defaults<br>F4: Save & Reset<br>ESC: Exit                  |
|                                                |              |                    |                                                                          |
| Version 2.18.1263.                             | Copyright (C | ) 2020 American Mo | egatrends, Inc.                                                          |

图 4-4 IT8528 SUPER IO Configuration 页面

#### •Serial Port 1 Configuration/ Serial Port 2 Configuration

EC 扩展 2 路串口配置。

# 4.3.2.4 ACPI Settings

| Aptio Setup Utility –<br>Advanced                                                                    | Copyright (C) 2020 American                                                  | Megatrends, Inc.                                                                                                    |
|----------------------------------------------------------------------------------------------------|------------------------------------------------------------------------------|----------------------------------------------------------------------------------------------------|
| ACPI Settings                                                                                        |                                                                              | Enables or Disables BIOS ACPI<br>Auto Configuration                                                                                                  |
| Enable ACPI Auto Configuration                                                                       | [Disabled]                                                                   | nato configuration.                                                                                                    |
| Enable Hibernation<br>ACPI Sleep State<br>Lock Legacy Resources<br>S3 Video Repost<br>State After G3 | [Enabled]<br>[S3 (Suspend to RAM)]<br>[Disabled]<br>[Disabled]<br>[S0 State] | <pre> ++: Select Screen  14: Select Item Enter: Select +/-: Change Opt. F1: General Help F3: Optimized Defaults F4: Save &amp; Reset ESC: Exit</pre> |
| Version 2.18.1263. Cc                                                                                | pyright (C) 2020 American M                                                  | egatrends, Inc.                                                                                                    |

图 4-5 ACPI Settings 页面

#### •Enable ACPI Auto configuration

启用 ACPI 自动配置。

### •Enable Hibernation

启用/禁止休眠支持,选择 Enabled 后在系统下有休眠功能。

#### •ACPI Sleep State

电源管理睡眠状态,用户可以选择按下 suspend 开关后 ACPI Sleep 的功能,选择 S3(suspend to RAM)

后在系统下有睡眠功能。

#### •Lock Legacy Resources

启用/禁止传统资源功能。

#### •S3 Video Repost

启用/禁止 S3 睡眠模式

#### •State After G3

主板接通电源 G3 后的状态,默认为 S0 自动开机状态

- ✓ 选择 SO state, 主板会自动上电开机。
- ✓ 选择 S5 state, 主板上电后不会自动开机, 需要按开机按键才能开机。
- ✓ 选择 last state,记录主板最后一次的工作状态,上次掉电时的状态为下次上电开机的状态。
   主板在 SO 状态下断电的,主板再次上电会直接到 SO 状态,

主板在 S5 状态下断电的, 主板再次上电回进 S5 状态, 此时需要按开机按键才能开机。

### 4.3.2.5Hardware Monitor

| Aptio Setup Utility –<br>Advanced                         | Copyright (C) 2021 American | Megatrends, Inc.                       |
|-----------------------------------------------------------|-----------------------------|----------------------------------------|
| Hardware Monitor<br>CPU Core Temperature<br>CPU Fan Speed | 83 °c<br>O RPM              | Enable or Disable WatchDog<br>function |
| +V3SB<br>+V5SB<br>+VIN                                    | 3.36 V<br>5.9 V<br>12.12 V  |                                        |
| WatchDog Configuration                                    | [Disabled]                  |                                        |
| GP00<br>GP01<br>GP02                                      | (Low)<br>(Low)<br>(Low)     |                                        |
| ► Apply GPO settings now                                  |                             | ↑↓: Select Item<br>Enter: Select       |
| GPIO State                                                | Low                         | +/−: Change Opt.                       |
| GPI1 State                                                | Low                         | F1: General Help                       |
| GPI2 State                                                | Low                         | F3: Optimized Defaults                 |
| GPI3 State                                                | Low                         | F4: Save & Reset<br>ESC: Exit          |
|                                                           |                             |                                        |
|                                                           |                             |                                        |
|                                                           |                             |                                        |
| Version 2.18.1263. Co                                     | pyright (C) 2021 American M | egatrends, Inc.                        |

图 4-6 Hardware Monitor 页面

#### •Hardware Monitor

显示计算机被监控到的处理器温度、处理器风扇转速、VIN, V5SB, V3SB 电压。

#### •WatchDog Configuration

看门狗配置,默认关闭。

#### •GPIO Configuration

4组 GPI 状态与4组 GPO 配置。

# 4.3.2.6 S5 RTC Wake Settings

| Aptio Setup L<br>Advanced | Jtility – Copyright (C) 2020 Ameri | ican Megatrends, Inc.                                                                                                    |
|---------------------------|------------------------------------|----------------------------------------------------------------------------------------------------|
| Wake system from S5       | [Disabled]                         | Enable or disable System wake<br>on alarm event. Select<br>FixedTime, system will wake on<br>the hr::min::sec specified.<br>Select DynamicTime , System<br>will wake on the current time<br>+ Increase minute(s) |
|                           |                                    | <pre>++: Select Screen f↓: Select Item Enter: Select +/-: Change Opt. F1: General Help F3: Optimized Defaults F4: Save &amp; Reset ESC: Exit</pre>                                                               |
| Version 2.18              | 3.1263. Copyright (C) 2020 America | an Megatrends, Inc.                                                                                                    |

图 4-7 S5 RTC Wake Setting 页面

#### •Wake system from S5

此选项默认为 Disable,设置为 Fixed Time 后可以设置主板在 S5 状态下自动唤醒的时间.

# 4.3.2.7 CPU Configuration

| Aptio Setup Utility -<br>Advanced                                                                                                    | Copyright (C) 2020 American                                                                                                    | Megatrends, Inc.                                                                                                    |
|----------------------------------------------------------------------------------------------------|----------------------------------------------------------------------------------------------------|----------------------------------------------------------------------------------------------------|
| Advanced<br>CPU Configuration<br>Intel(R) Core(TM) i7-6820EQ CPU @ 2<br>CPU Signature<br>Microcode Patch<br>Max CPU Speed<br>Min CPU Speed<br>CPU Speed<br>Processor Cores<br>Hyper Threading Technology     | .80GHz<br>506E3<br>C6<br>2800 MHz<br>800 MHz<br>2700 MHz<br>4<br>Supported                                                                  | Enabled for Windows XP and<br>Linux (OS optimized for<br>Hyper-Threading Technology)<br>and Disabled for other OS (OS<br>not optimized for<br>Hyper-Threading Technology).<br>When Disabled only one thread<br>per enabled core is enabled. |
| Intel VT-x Technology<br>Intel SMX Technology<br>64-bit<br>EIST Technology<br>CPU C3 state<br>CPU C6 state<br>CPU C6 state<br>CPU C7 state<br>CPU C8 state<br>CPU C9 state<br>CPU C10 state<br>L1 Data Cache | Supported<br>Supported<br>Supported<br>Supported<br>Supported<br>Supported<br>Supported<br>Supported<br>Supported<br>Supported<br>Supported | ++: Select Screen<br>f↓: Select Item<br>Enter: Select<br>+/-: Change Opt.<br>F1: General Help<br>F3: Optimized Defaults<br>F4: Save & Reset<br>ESC: Exit                                                                                    |
| L1 Code Cache<br>L2 Cache<br>L3 Cache<br>Version 2 18 1263 C                                                                                                    | 32 kB x 4<br>256 kB x 4<br>8 MB ▼                                                                                                    | egatrends Inc                                                                                                    |

图 4-8-1 CPU Configuration 页面

# 第四章 BIOS 设置

| Aptio Setup Utility<br>Advanced                                                                                                    | – Copyright (C) 2020 Am                                                                                                    | erican Megatrends, Inc.                                                                                                    |
|----------------------------------------------------------------------------------------------------|----------------------------------------------------------------------------------------------------|----------------------------------------------------------------------------------------------------|
| L3 Cache<br>L4 Cache                                                                                                    | 8 MB<br>Not Present                                                                                                    | Enable/Disable Platform Power<br>Limit 2 programming. If this                                                                                      |
| Hyper-threading<br>Active Processor Cores<br>Overclocking lock<br>Intel Virtualization Technology<br>Hardware Prefetcher<br>Adjacent Cache Line Prefetch<br>CPU AES<br>Boot performance mode                                                                                                    | [Enabled]<br>[A11]<br>[Disabled]<br>[Enabled]<br>[Enabled]<br>[Enabled]<br>[Enabled]<br>[Enabled]<br>[Max Non-Turbo                            | option is disabled, BIOS will<br>program the default values for<br>Platform Power Limit 2.                                                         |
| Intel(R) Speed Shift Technology<br>Intel(R) SpeedStep(tm)<br>Turbo Mode<br>Package Power Limit MSR Lock<br>1-Core Ratio Limit Override<br>2-Core Ratio Limit Override<br>3-Core Ratio Limit Override<br>4-Core Ratio Limit Override<br>Configurable TDP Boot Mode<br>Configurable TDP Lock<br>CTDP BIOS control<br>Platform PL1 Enable<br>Platform PL2 Enable | Performance]<br>[Disabled]<br>[Enabled]<br>[Disabled]<br>0<br>0<br>0<br>0<br>[Nominal]<br>[Disabled]<br>[Disabled]<br>[Disabled]<br>[Disabled] | <pre>++: Select Screen 11: Select Item Enter: Select +/-: Change Opt. F1: General Help F3: Optimized Defaults F4: Save &amp; Reset ESC: Exit</pre> |

Version 2.18.1263. Copyright (C) 2020 American Megatrends, Inc.

图 4-8-2 CPU Configuration 页面

| Aptio Setup Utility -<br>Advanced                                                                                                    | Copyright (C) 2020 Americar                                                                                                    | n Megatrends, Inc.                                                                                                    |
|----------------------------------------------------------------------------------------------------|----------------------------------------------------------------------------------------------------|----------------------------------------------------------------------------------------------------|
| <ul> <li>4-Core Ratio Limit Override<br/>Configurable TDP Boot Mode<br/>Configurable TDP Lock</li> <li>CTDP BIOS control</li> <li>Platform PL1 Enable</li> <li>Platform PL2 Enable</li> <li>CPU C states <ul> <li>Enhanced C-states</li> <li>C-State Auto Demotion</li> <li>C-State Un-demotion</li> <li>Package C state demotion</li> <li>Package C state undemotion</li> </ul> </li> <li>CState Pre-Wake <ul> <li>Package C State limit</li> <li>CFG lock</li> </ul> </li> <li>Power Limit 3 Settings</li> <li>CPU Thermal Configuration <ul> <li>Intel TXT(LT) Support</li> <li>Debug Interface</li> <li>Debug Interface Lock</li> <li>SW Guard Extensions (SGX)</li> <li>Select Owner EPOCH input type</li> </ul> </li> </ul> | 0<br>[Nominal]<br>[Disabled]<br>[Disabled]<br>[Disabled]<br>[Enabled]<br>[Enabled]<br>[Enabled]<br>[Enabled]<br>[Enabled]<br>[Enabled]<br>[Enabled]<br>[Enabled]<br>[Enabled]<br>[Disabled]<br>[Disabled]<br>[Enabled]<br>[Software Controlled]<br>[No Change in Owner<br>EPOCHs]<br>[AUTO] | There are three Owner EPOCH<br>modes (Each EPOCH is 64bit):<br>no change in owner epoch,<br>change to new random owner<br>epoch and manually entered by<br>user. After the user enters<br>epoch values manually, the<br>values will not be visible,<br>for security reasons.<br>++: Select Screen<br>11: Select Item<br>Enter: Select<br>+/-: Change Opt.<br>F1: General Help<br>F3: Optimized Defaults<br>F4: Save & Reset<br>ESC: Exit |

Version 2.18.1263. Copyright (C) 2020 American Megatrends, Inc.

图 4-8-3 CPU Configuration 页面

#### •Hyper-threading

启用/禁止 CPU 自行进行超线程技术。

#### •Active Processor Cores

设置激活处理器的硬件核心数。

#### •Intel (R) SpeedStep (tm)

启用/禁止 CPU 自行进行降频。

#### •Turbo Mode

启用/禁止 CPU 自行睿频加速。

#### •CPU C states

启用/禁止 CPU 自行进入 low-power 模式。

# 4.3.2.8 SATA Configuration

| Aptio Setup Utility –<br>Advanced                                                                                                    | Copyright (C) 2021 Americar                                                                                                    | n Megatrends, Inc.                                                                                                    |
|----------------------------------------------------------------------------------------------------|----------------------------------------------------------------------------------------------------|----------------------------------------------------------------------------------------------------|
| SATA Controller(s)<br>SATA Mode Selection<br>SATA Test Mode<br>Software Feature Mask Configuration<br>Aggressive LPM Support<br>SATA Controller Speed<br>Serial ATA<br>Software Preserve<br>Port 0<br>Hot Plug<br>External SATA<br>Spin Up Device<br>SATA Device Type<br>Topology<br>Device Sleep<br>SATA DEVSLEP Idle Timeout Config<br>Serial ATA<br>Software Preserve<br>Port 1<br>Hot Plug<br>External SATA<br>Spin Up Device<br>SATA Device Type<br>Topology | <pre>[Enabled]<br/>[AHCI]<br/>[Disabled]<br/>[Enabled]<br/>[Default]<br/>Empty<br/>Unknown<br/>[Enabled]<br/>[Disabled]<br/>[Disabled]</pre> | <pre>Enable or disable SATA Device.  ++: Select Screen 14: Select Item Enter: Select +/-: Change Opt. F1: General Help F3: Optimized Defaults F4: Save &amp; Reset ESC: Exit</pre> |
|                                                                                                    |                                                                                                    |                                                                                                    |

Version 2.18.1263. Copyright (C) 2021 American Megatrends, Inc.

图 4-9 SATA Configuration 页面

#### •SATA Controller (s)

启用/禁止 SATA 控制器。

#### •SATA Mode Selection

硬盘模式选择,可选 AHCI 或 RAID,默认 AHCI

#### •SATA Test Mode

启用/禁止 Software Feature Mask Configuration

#### •Software Feature Mask Configuration

若 SATA Mode Selection 设置为 RAID,此选项设置 RAID 的磁盘阵列

#### •Aggressive LPM Support

启用/禁止积极控制化数据模块库

#### •SATA Controller Speed

设置 SATA 速度,可以选择 GEN1、GEN2、GEN3、AUTO,默认为 AUTO。

# 4.3.2.9 CSM Configuration

| Aptio Setup Utility –<br>Advanced                               | Copyright (C) 2020 American                         | Megatrends, Inc.                                                                                                    |
|-----------------------------------------------------------------|-----------------------------------------------------|----------------------------------------------------------------------------------------------------|
| Compatibility Support Module Configu                            | ration                                              | Enable/Disable CSM Support.                                                                                                    |
| CSM Support                                                     | [Enabled]                                           |                                                                                                    |
| CSM16 Module Version                                            | 07.79                                               |                                                                                                    |
| GateA20 Active<br>Option ROM Messages<br>INT19 Trap Response    | [Upon Request]<br>[Force BIOS]<br>[Immediate]       |                                                                                                    |
| Boot option filter                                              | [UEFI and Legacy]                                   |                                                                                                    |
| Option ROM execution                                            |                                                     | ++: Select Screen                                                                                                    |
| Network<br>Storage<br>Video<br>Other PCI devices                | [Do not launch]<br>[Legacy]<br>[Legacy]<br>[Legacy] | ↑↓: Select Item<br>Enter: Select<br>+/-: Change Opt.<br>F1: General Help<br>F3: Optimized Defaults<br>F4: Save & Reset<br>ESC: Exit |
| Version 2.18.1263. Copyright (C) 2020 American Megatrends, Inc. |                                                     |                                                                                                    |

图 4-10 CSM Configuration 页面

#### •CSM Support

启用/禁止 CSM 功能。

#### •GateA20 Active

启用/禁止 GateA20 功能。

#### •Option ROM Messages

启用/禁止 Option Rom 的信息提示。

#### •INT19 Trap Response

中断捕捉信号响应。

#### •Boot option filter

Boot 方式选择,可以选 Legacy only、UEFI only、UEFI with CSM,默认 Legacy only。

#### Network

网络设备 Option ROM 运行方式。

#### Storage

存储设备 Option ROM 运行方式。

### 第四章 BIOS 设置

#### •Video

显示设备 Option ROM 运行方式。

#### •Other PCI devices

其它设备 Option ROM 运行方式。

## 4.3.2.10 NVMe Configuration

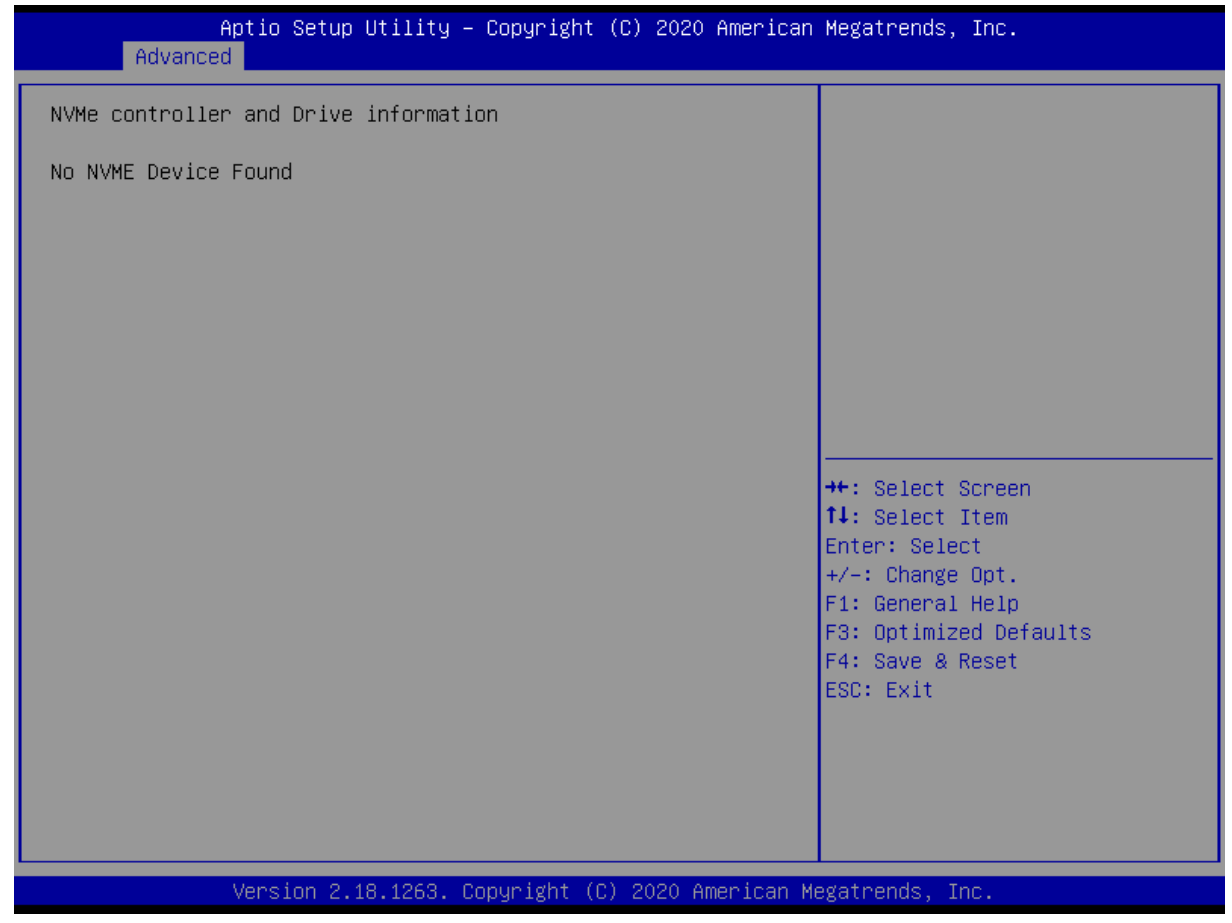

图 4-11 NVMe Configuration 页面

#### •NVMe controller and Drive information

显示所侦测到的 NVMe 设备信息。

# 4.3.2.11 USB Configuration

| Aptio Setup Utility –<br>Advanced                                      | Copyright (C) 2021 Americar         | ) Megatrends, Inc.            |
|------------------------------------------------------------------------|-------------------------------------|-------------------------------|
| USB Configuration                                                      |                                     | Enables Legacy USB support.   |
| USB Module Version                                                     | 17                                  | support if no USB devices are |
| USB Controllers:<br>1 XHCI                                             |                                     | connected.                    |
| USB Devices:                                                           |                                     |                               |
| 1 Drive, 1 Keyboard, 1 Mouse,                                          | 1 Hub                               |                               |
| Legacy USB Support<br>XHCI Hand-off<br>USB Mass Storage Driver Support | [Enabled]<br>[Enabled]<br>[Enabled] |                               |
| Port 60/64 Emulation                                                   | [Enabled]                           | ++: Select Screen             |
| USB hardware delays and time-outs:                                     |                                     | 14: Select Item               |
| USB transfer time-out                                                  | [20 sec]                            | Enter: Select                 |
| Device reset time-out                                                  | [20 sec]                            | +/−: Change Opt.              |
| Device power-up delay                                                  | [Auto]                              | F1: General Help              |
|                                                                        |                                     | F3: Optimized Defaults        |
| Mass Storage Devices:                                                  | [auto]                              | F4: Save & Reset              |
| SanDisk                                                                | [Huto]                              | ESU: EXIT                     |
|                                                                        |                                     |                               |
|                                                                        |                                     |                               |
|                                                                        |                                     |                               |
|                                                                        |                                     |                               |
| Version 2.18.1263. C                                                   | opyright (C) 2021 American ⊧        | legatrends, Inc.              |

图 4-12 USB Configuration 页面

#### •Legacy USB Support

传统 USB 设备的支持选项。

#### •XHCI Hand-off

允许/禁止 BIOS 接管 XHCI 控制。

#### •USB Mass Storage Driver Support

USB 大容量存储驱动程序支持。

#### •USB transfer time-out

USB 传输超时。

#### •Device reset time-out

设备复位暂停。

#### •Device power-up delay

设备加电延迟。

# 4.3.3 Chipset

| Aptio Setup Utility – Copyright (C) 2020 American<br>Main Advanced <mark>Chipset</mark> Security Boot Save & Exit | Megatrends, Inc.                                                                                                    |
|----------------------------------------------------------------------------------------------------|----------------------------------------------------------------------------------------------------|
| <ul> <li>System Agent (SA) Configuration</li> <li>PCH-IO Configuration</li> </ul>                                 | System Agent (SA) Parameters                                                                                                    |
|                                                                                                    | <pre>++: Select Screen  ↑↓: Select Item Enter: Select +/-: Change Opt. F1: General Help F3: Optimized Defaults F4: Save &amp; Reset ESC: Exit</pre> |
| Version 2.18.1263. Copyright (C) 2020 American Me                                                                 | gatrends, Inc.                                                                                                    |

图 4-13 Chipset 页面

#### •System Agent (SA) Configuration

该选项提供用户修改图形处理和内存等

#### •PCH-IO Configuration

该选项提供用户修改 PCIE、USB、Audio、LAN 等

# 4.3.3.1 System Agent (SA) Configuration

| Aptio Setup Utility -<br>Chipset                                                                                                    | Copyright (C) 2020 American                                                                         | Megatrends, Inc.                                                                                                    |
|----------------------------------------------------------------------------------------------------|----------------------------------------------------------------------------------------------------|----------------------------------------------------------------------------------------------------|
| System Agent Bridge Name<br>SA PCIe Code Version                                                                                                    | Skylake<br>2.1.0.0                                                                                  | VT-d capability                                                                                                    |
| <pre>VT-d<br/>CHAP Device (B0:D7:F0)<br/>Thermal Device (B0:D4:F0)<br/>GMM Device (B0:D8:F0)<br/>CRID Support<br/>Above 4GB MMID BIOS assignment<br/>SKY CAM Device (B0:D5:F0)<br/>eDRAM Mode</pre> Graphics Configuration DMI/OPI Configuration PEG Port Configuration Memory Configuration GT - Power Management Control | [Disabled]<br>[Disabled]<br>[Disabled]<br>[Disabled]<br>[Disabled]<br>[Disabled]<br>[eDRAM HW Mode] | <pre>**: Select Screen fl: Select Item Enter: Select +/-: Change Opt. F1: General Help F3: Optimized Defaults F4: Save &amp; Reset ESC: Exit</pre> |
| Version 2.18.1263. C                                                                                                    | opyright (C) 2020 American M                                                                        | legatrends, Inc.                                                                                                    |

图 4-14 System Agent (SA) Configuration 页面

#### •VT-D

启用/禁止英特尔支持直接 I/O 访问的 VT 虚拟化技术

#### •Above 4GB MMIO BIOS assignment

大于 4G 的内存映射 bios 分配。

#### 4.3.3.1.1 Graphics Configuration

| Aptio Setup Utility —<br>Chipset                                                                                                    | Copyright (C) 2020 American                                                                                                    | Megatrends, Inc.                                                                                                    |
|----------------------------------------------------------------------------------------------------|----------------------------------------------------------------------------------------------------|----------------------------------------------------------------------------------------------------|
| Graphics Configuration                                                                                                    |                                                                                                    | Graphics turbo IMON current<br>values supported (14–31)                                                                                             |
| IGFX VBIOS Version<br>Graphics Turbo IMON Current                                                                                                    | 1059<br><b>31</b>                                                                                                    |                                                                                                    |
| Skip Scaning of External Gfx Card<br>Primary Display<br>Internal Graphics<br>GTT Size<br>Aperture Size<br>DVMT Pre-Allocated<br>DVMT Total Gfx Mem<br>Gfx Low Power Mode<br>VDD Enable<br>PM Support<br>PAVP Enable<br>Cdynmax Clamping Enable<br>Cd Clock Frequency<br>LCD Control | [Disabled]<br>[IGFX]<br>[Auto]<br>[8MB]<br>[256MB]<br>[32M]<br>[256M]<br>[256M]<br>[Enabled]<br>[Enabled]<br>[Enabled]<br>[Enabled]<br>[Enabled]<br>[Enabled]<br>[675 Mhz] | <pre> ++: Select Screen f↓: Select Item Enter: Select +/-: Change Opt. F1: General Help F3: Optimized Defaults F4: Save &amp; Reset ESC: Exit</pre> |
| Version 2.18.1263. Co                                                                                                    | pyright (C) 2020 American M                                                                                                    | egatrends, Inc.                                                                                                    |

#### 图 4-15 Graphics Configuration 页面

#### •Graphics Turbo IMON Current

设置当前支持的 Graphics Turbo 的值。

#### •Skip Scaning of External Gfx Card

设置是否跳过外部 Gfx 卡的扫描。

#### •Primary Display

第一显示选择选择。

#### •Internal Graphics

内部图像显示选择。

•GTT Size

选择 GTT 大小。

#### •Aperture Size

选择 Aperture 大小。

#### •DVMT Pre-Allocated

#### COMe-BSKL-H02 用户手册

动态共享显存预设值。

#### •DVMT Total GfxMem

动态分配图形显示内存预设值。

#### •Gfx Low Power Mode

Gfx 低功耗模式(此选项仅适用于 SFF)。

#### •VDD Enable

允许/禁止在 BIOS 中强制执行 VDD。

#### •PM Support

允许/禁止 PM 支持。

#### •Cd Clock Frequency

选择平台支持的最高 Cd 时钟频率。

#### •LCD Control

| Aptio Setup Utility — (<br>Chipset                                                                                                    | Copyright (C) 2020 American                                                                                                   | Megatrends, Inc.                                                                                                    |
|----------------------------------------------------------------------------------------------------|----------------------------------------------------------------------------------------------------|----------------------------------------------------------------------------------------------------|
| LCD Control                                                                                                    |                                                                                                    | Configuring LFP usage                                                                                                    |
| Primary IGFX Boot Display<br>LCD Panel Type<br>Panel Scaling<br>Backlight Control<br>BIA<br>Spread Spectrum clock Chip<br>Active LFP<br>Panel Color Depth | <pre>[VBIOS Default]<br/>[VBIOS Default]<br/>[Auto]<br/>[PWM Normal]<br/>[Auto]<br/>[Off]<br/>[eDP Port-A]<br/>[18 Bit]</pre> | <pre>→+: Select Screen f↓: Select Item Enter: Select +/-: Change Opt. F1: General Help F3: Optimized Defaults F4: Save &amp; Reset ESC: Exit</pre> |
| Version 2.18.1263. Co                                                                                                    | pyright (C) 2020 American M                                                                                                   | egatrends, Inc.                                                                                                    |

图 4-16 LCD Control 页面

LCD panel Type: 设置 LVDS 显示屏的分辨率,默认为 1920\*1080 18bit

Active LFP: 配置显示设置,可选 eDP Port-A、eDP Port-B、No-LVDS,默认为 eDP Port-A

#### 4.3.3.1.2 DMI/OPI Configuration

| Aptio Setup Utility –<br>Chipset                                                                                                    | Copyright (C) 2020 American                                                                                                    | Megatrends, Inc.                                                                                                    |
|----------------------------------------------------------------------------------------------------|----------------------------------------------------------------------------------------------------|----------------------------------------------------------------------------------------------------|
| DMI/OPI Configuration                                                                                                    |                                                                                                    | Set DMI Speed Gen1/Gen2/Gen3                                                                                                    |
| DMI                                                                                                    | X4 Gen3                                                                                                    |                                                                                                    |
| DMI Max Link Speed<br>DMI Gen3 Eq Phase 2<br>DMI Gen3 Eq Phase 3 Method<br>DMI Vc1 Control<br>DMI Vcm Control<br>Program Static Phase1 Eq<br>Gen3 Root Port Preset value for each<br>Gen3 Endpoint Preset value for each L<br>Gen3 Endpoint Hint value for each L<br>Gen3 RxCTLE Control<br>DMI Link ASPM Control<br>DMI Extended Sync Control<br>DMI De-emphasis Control<br>DMI IOT | [Auto]<br>[Auto]<br>[Auto]<br>[Disabled]<br>[Enabled]<br>[Enabled]<br>ch Lane<br>a Lane<br>.ane<br>[L1]<br>[Disabled]<br>[-3.5 dB]<br>[Disabled] | <pre>++: Select Screen 14: Select Item Enter: Select +/-: Change Opt. F1: General Help F3: Optimized Defaults F4: Save &amp; Reset ESC: Exit</pre> |
| Version 2.18.1263. Co                                                                                                    | pyright (C) 2020 American M                                                                                                    | legatrends, Inc.                                                                                                    |

图 4-17 DMI/OPI Configuration 页面

#### •DMI MAX Link Speeed

选择 DMI 总线速率

#### •DMI GEN3 Eq Phase 2

DMI GEN3 动态均衡阶段 2 开关

#### •DMI GEN3 Eq Phase 3 Method

DMI GEN3 动态均衡阶段 3 的方式

#### •DMI Vc1 Control

启用/禁止 DMI 虚拟通道 Vc1

#### •DMI Vcm Control

启用/禁止 DMI 虚拟通道 Vcm

#### •Gen3 Root Port Preset value for each lane

GEN3 根点各通道的预设值

#### •Gen3 Endpoint Preset value for each lane

GEN3 端点各通道预设值

#### •Gen3 Endpoint Hint value for each lane

GEN3 端点各通道提示值

#### •Gen3 RxCTLE Control

均衡器 CTLE Gen3 速度下的 RX 设置

#### •DMI Link ASPM Control

本项目设定 DMI Link 上 CPU 与 PCH 的 ASPM 功能

#### •DMI Extended Sync Control

启用/禁止 DMI 同步扩展

•DMI De-emphasis Control

DMI信号补偿参数设置

#### 4.3.3.1.3 PEG PORTConfiguration

| Aptio Setup Utility -<br>Chipset                                                                                                    | - Copyright (C) 20                    | 20 American Megatrends, Inc.                                   |
|----------------------------------------------------------------------------------------------------|---------------------------------------|----------------------------------------------------------------|
| PEG Port Configuration                                                                                                    |                                       | ▲ Enable or Disable the Root Port                              |
| PEG 0:1:0<br>Enable Root Port<br>Max Link Speed                                                                                                | Not Present<br>[Auto]<br>[Auto]       |                                                                |
| PEG 0:1:1<br>Enable Root Port<br>Max Link Speed                                                                                                | Not Present<br>[Auto]<br>[Auto]       |                                                                |
| PEG 0:1:2<br>Enable Root Port<br>Max Link Speed                                                                                                | Not Present<br>[Auto]<br>[Auto]       |                                                                |
| Detect Non-Compliance Device<br>Program PCIe ASPM after OpROM<br>Program Static Phase1 Eq                                                      | [Disabled]<br>[Disabled]<br>[Enabled] | <pre>++: Select Screen  f↓: Select Item Enter: Select</pre>    |
| <ul> <li>Gen3 Root Port Preset value for ea</li> <li>Gen3 Endpoint Preset value for each</li> <li>Gen3 Endpoint Hint value for each</li> </ul> | ach Lane<br>ch Lane<br>Lane           | +/-: Change Opt.<br>F1: General Help<br>F3: Optimized Defaults |
| <ul> <li>Gen3 RxCTLE Control<br/>Gen3 Adaptive Software<br/>Equalization</li> </ul>                                                            |                                       | F4: Save & Reset<br>ESC: Exit                                  |
| Always Attempt SW EQ<br>Number of Presets to test<br>Allow PERST# GPIO Usage                                                                   | [Disabled]<br>[Auto]<br>[Enabled]     | •                                                              |
| Version 2.18.1263. Copyright (C) 2020 American Megatrends, Inc.                                                                                |                                       |                                                                |

图 4-18 DMI/OPI Configuration 页面

#### •Enable Root Port

启用/禁止 Root 端口。

#### •Max Link Speed

最大连接速度设置,可设定 PCIE 设备速率 Auto/Gen1/ Gen2 Gen3。默认设定为 Auto。

### 4.3.3.2 PCH-IO Configuration

| Aptio Setup Utility -<br>Chipset                                                                                                    | Copyright (C) 2020 Americar            | n Megatrends, Inc.                    |
|----------------------------------------------------------------------------------------------------|----------------------------------------|---------------------------------------|
| Intel PCH RC Version<br>Intel PCH SKU Name<br>Intel PCH Rev ID                                                                                                    | 2.1.0.0<br>PCH-H Mobile QM170<br>31/D1 | PCI Express Configuration<br>settings |
| <ul> <li>PCI Express Configuration</li> <li>USB Configuration</li> <li>BIOS Security Configuration</li> <li>HD Audio Configuration</li> <li>Serial IO Configuration</li> <li>SkyCam Configuration</li> <li>ISH Configuration</li> <li>TraceHub Configuration Menu</li> <li>Pch Thermal Throttling Control</li> </ul> |                                        |                                       |
| ▶ SB Porting Configuration                                                                                                    |                                        | ≁+: Select Screen<br>↑↓: Select Item  |
| DCI enable (HDCIEN)                                                                                                    | [Disabled]                             | Enter: Select                         |
| DCI Auto Detect Enable<br>Debug Port Selection                                                                                                    | [Enapied]<br>[Legacy UART]             | +/−: Change Upt.<br> F1: General Help |
| GNSS                                                                                                    | [Disabled]                             | F3: Optimized Defaults                |
| PCH LAN Controller                                                                                                    | [Enabled]                              | F4: Save & Reset                      |
| LAN Wake From DeepSx                                                                                                    | [Disabled]                             | ESU: EXIC                             |
| Wake on LAN                                                                                                    | [Enabled]                              |                                       |
| SLP_LAN# Low on DC Power                                                                                                    | [Enabled]                              |                                       |
| K1 0††                                                                                                    | [Enabled]                              |                                       |
| Vencion 2 49 4362 0                                                                                                    | opupidht (C) 2020 Amonicon k           | ladatrende Inc                        |

图 4-19-1 PCH-IO Configuration 页面

#### COMe-BSKL-H02 用户手册

# 第四章 BIOS 设置

| Aptio Setup Utility<br>Chipset                                                                                                    | – Copyright (C) 2020 Ame                                                                                                    | rican Megatrends, Inc.                                                                                                    |
|----------------------------------------------------------------------------------------------------|----------------------------------------------------------------------------------------------------|----------------------------------------------------------------------------------------------------|
| DCI Auto Detect Enable<br>Debug Port Selection<br>GNSS<br>PCH LAN Controller<br>DeepSx Power Policies<br>LAN Wake From DeepSx<br>Wake on LAN<br>SLP_LAN# Low on DC Power<br>K1 off<br>Wake on WLAN Enable<br>Disable DSX ACPRESENT PullDown<br>CLKRUN# Logic<br>Serial IRQ Mode<br>Port 61h Bit-4 Emulation<br>High Precision Timer<br>State After G3<br>Port 80h Redirection<br>Enhance Port 80h LPC Decoding<br>Compatible Revision ID<br>PCH Cross Throttling<br>Disable Energy Reporting<br>Capsule Reset Type<br>Pcie P11 SSC<br>Unlock PCH P2SB<br>PMC READ DISABLE | [Enabled]<br>[Legacy UART]<br>[Disabled]<br>[Enabled]<br>[Disabled]<br>[Disabled]<br>[Enabled]<br>[Enabled]<br>[Enabled]<br>[Disabled]<br>[Disabled]<br>[Continuous]<br>[Enabled]<br>[Continuous]<br>[Enabled]<br>[So State]<br>[LPC Bus]<br>[Enabled]<br>[Disabled]<br>[Disabled]<br>[Disabled]<br>[Disabled]<br>[Capsule S3 Resume]<br>[Auto]<br>[Disabled]<br>[Cabled] | <ul> <li>This is TEST feature for PMC<br/>XRAM read.</li> <li>**: Select Screen</li> <li>**: Select Item<br/>Enter: Select</li> <li>*/-: Change Opt.</li> <li>F1: General Help</li> <li>F3: Optimized Defaults</li> <li>F4: Save &amp; Reset</li> <li>ESC: Exit</li> </ul> |
|                                                                                                    |                                                                                                    |                                                                                                    |

Version 2.18.1263. Copyright (C) 2020 American Megatrends, Inc.

图 4-19-2 PCH-IO Configuration 页面

### 第四章 BIOS 设置

#### 4.3.3.2.1 PCI Express Configuration

| Aptio Setup Utility -<br>Chipset                                                        | · Copyright (C) 2020 American         | n Megatrends, Inc.                                             |
|-----------------------------------------------------------------------------------------|---------------------------------------|----------------------------------------------------------------|
| PCI Express Configuration                                                               |                                       | Enable or disable PCI Express<br>Clock Gating for each root    |
| PCI Express Clock Gating<br>Legacy IO Low Latency<br>DMI Link ASPM Control              | [Disabled]<br>[Disabled]<br>[Enabled] | port.                                                          |
| Port8xh Decode<br>Peer Memory Write Enable                                              | [Disabled]<br>[Disabled]              |                                                                |
| Compliance Test Mode<br>PCIe-USB Glitch W/A                                             | [Disabled]<br>[Disabled]              |                                                                |
| <ul> <li>PCIe function swap</li> <li>▶ PCI Express Gen3 Eq Lanes</li> </ul>             | [Enabled]                             |                                                                |
| <ul> <li>PCI Express Root Port 1</li> <li>PCI Express Root Port 2</li> </ul>            |                                       | ++: Select Screen                                              |
| <ul> <li>PCI Express Root Port 3</li> <li>PCI Express Root Port 4</li> </ul>            |                                       | †∔: Select Item<br>Enter: Select                               |
| PCI Express Root Port 5     PCI Express Root Port 6     PCI Express Root Port 7         |                                       | +/−: Change Opt.<br>F1: General Help<br>F3: Optimized Defaults |
| <ul> <li>PCI Express Root Port 8</li> <li>PCI Express Root Port 9</li> </ul>            |                                       | F4: Save & Reset<br>ESC: Exit                                  |
| <ul> <li>PCI Express Root Port 10</li> <li>PCI Express Root Port 11</li> </ul>          |                                       |                                                                |
| <ul> <li>PCIE Port 12 is assigned to LAN</li> <li>▶ PCI Express Root Port 13</li> </ul> |                                       |                                                                |
| Version 2.18.1263. C                                                                    | Annuright (C) 2020 American M         | Megatrends. Inc.                                               |

图 4-20 PCI Express Configuration 页面

#### •PCI Express Clock Gating

禁止/允许为每个根端口的 PCIe 时钟用门控制。

#### •Legacy IO Low Latency

禁止/允许传统 IO 低延迟

#### •DMI Link ASPM Control

DMI 连接高级电源管理控制。

#### Port8xh Decode

禁止/允许 PCIe Port8xh 解码。

#### •Peer Memory Write Enable

禁止/允许同行内存写。

#### •Compliance Test Mode

当使用依从性加载板时启用。

#### •PCIe-USB Glitch W/A

PCIe-usb 故障 W/A 的坏 usb 设备连接后的 PCIE/PEG 端口。

#### •PCIe function swap

PCIe 功能互换。

#### 4.3.3.2.1.1 PCI Express Root Port 1

| Aptio Setup Utilit<br>Chipset                                                                                                    | y – Copyright (C) 2020 Ame                                                                                                    | rican Megatrends, Inc.                                                                                                    |
|----------------------------------------------------------------------------------------------------|----------------------------------------------------------------------------------------------------|----------------------------------------------------------------------------------------------------|
| PCI Express Root Port 1<br>Topology<br>ASPM Support<br>L1 Substates<br>Gen3 Eq Phase3 Method<br>UPTP<br>DPTP<br>ACS<br>URR<br>FER<br>NFER<br>CER<br>CTO<br>SEFE<br>SENFE<br>SECE<br>PME SCI<br>Hot Plug<br>Advanced Error Reporting<br>PCIe Speed<br>Transmitter Half Swing<br>Detect Non-Compliance Device<br>Extra Bus Reserved<br>Reseved Memory<br>Prefetchable Memory | [Enabled]<br>[x1]<br>[Disabled]<br>[Disabled]<br>[Software Search]<br>5<br>7<br>[Enabled]<br>[Disabled]<br>[Disabled]<br>[Disabled]<br>[Disabled]<br>[Disabled]<br>[Disabled]<br>[Disabled]<br>[Enabled]<br>[Disabled]<br>[Disabled | <ul> <li>Control the PCI Express Root<br/>Port.</li> <li>Port.</li> <li>Pertive Select Screen</li> <li>Select Item<br/>Enter: Select</li> <li>Change Opt.</li> <li>General Help</li> <li>Optimized Defaults</li> <li>Save &amp; Reset</li> <li>ESC: Exit</li> </ul> |
| Version 2.18.1263                                                                                                    | . Copyright (C) 2020 Ameri                                                                                                    | can Megatrends, Inc.                                                                                                    |

图 4-21 PCI Express Root Port 1 页面

#### •PCI Express Root Port 1

启动和关闭 PCIe 端口 1.

#### Topology

如果 SATA 拓扑是默认的或 ISATA 或 Flex 或 Direct connect 或 M2,则识别它。

#### •ASPM Support

电源管理支持。

#### •L1 Substates

PCIe L1 子状态设置。

#### •Gen3 Eq Phase 3 method

选择第3代均衡阶段3的方法。

### 第四章 BIOS 设置

#### •UPTP

上游端口发射机预置。

#### •DPEP

下游端口发射机预置。

#### •ACS

禁止/允许访问控制服务扩展能力。

#### •PCIe Speed

设置 PCIe 速度。

#### •Detect Non-Compliance Device

检测不符合设备。

#### •Extra Bus Reserved

额外的总线保留(0-7)为桥背后的根桥。

#### •Reserved Memory

为这个根桥保留内存范围。

#### Prefetchable Memory

根桥的预取内存范围。

#### 4.3.3.2.2 USB Configuration

| Chipset                      |            | r Megatrenus, Inc.                                                                                                    |
|------------------------------|------------|----------------------------------------------------------------------------------------------------|
| USB Configuration            |            | Precondition work on USB host                                                                                                    |
| USB Precondition             | [Disabled] | faster enumeration.                                                                                                    |
| XHCI Disable Compliance Mode | [FALSE]    |                                                                                                    |
| xDCI Support                 | [Disabled] |                                                                                                    |
| USB Port Disable Override    | [Disabled] |                                                                                                    |
|                              |            |                                                                                                    |
|                              |            | ++: Select Screen<br>1: Select Item<br>Enter: Select<br>+/-: Change Opt.<br>F1: General Help<br>F3: Optimized Defaults<br>F4: Save & Reset<br>ESC: Exit |

图 4-22 USB Configuration 页面

#### •USB Precondition

在 USB 主机控制器和根端口上的前置工作以更快的枚举。

#### •XHCI Disable Compliance Mode

XHCI 禁用服从模式。

#### •XHCI Support

启用/禁止 XHCI 支持。

#### •USB Port Disable Override

USB 端口禁用覆盖。

### 4.3.4 Security

| Aptio Setup Utility<br>Main Advanced Chipset Securit                                                                                                    | ) – Copyright (C) 2020 Americar<br>'y Boot Save & Exit                               | ) Megatrends, Inc.                                      |
|----------------------------------------------------------------------------------------------------|--------------------------------------------------------------------------------------|---------------------------------------------------------|
| Administrator Password:<br>User Password:<br>Password Description                                                                                                    | Not Installed<br>Not Installed                                                       | Set Administrator Password                              |
| If ONLY the Administrator's passu<br>then this only limits access to S<br>only asked for when entering Setu<br>If ONLY the User's password is se<br>is a power on password and must b<br>boot or enter Setup. In Setup the<br>have Administrator rights.<br>The password length must be<br>in the following range: | word is set,<br>Setup and is<br>up.<br>et, then this<br>we entered to<br>e User will |                                                         |
| Minimum length                                                                                                    | 1                                                                                    | ↔: Select Screen                                        |
| Maximum length                                                                                                    | 20                                                                                   | 14: Select Item                                         |
| Administrator Password                                                                                                    |                                                                                      | +/-: Change Opt.                                        |
| User Password                                                                                                    |                                                                                      | F1: General Help                                        |
| Password Check                                                                                                    | [Always]                                                                             | F3: Optimized Defaults<br>F4: Save & Reset<br>ESC: Exit |
| Version 2.18.1263.                                                                                                    | Copyright (C) 2020 American ⊧                                                        | legatrends, Inc.                                        |

图 4-23 Security 页面

#### •Administrator Password

设置管理员密码。

#### •User Password

设置用户密码。

# **()** 注意

如果只设置管理员密码,则只当进入 Setup 设置程序时需要输入管理员密码;

<u>如果只设置了用户密码,则开机启动时必须输入用户密码,如果进入 Setup 设置程序,则具</u> 有管理员权限;

<u>如果同时设置了管理员密码和用户密码,则开机启动时必须输入管理员密码或者用户密码。</u> <u>如果使用管理员密码时,则在 Setup 设置程序中具有管理员权限;如果使用用户密码,则在 Setup</u> <u>设置程序中只具有用户权限(用户权限被限制于设置选项)。</u>

## 4.3.5 Boot

| Aptio Setup<br>Main Advanced Chipset                                                                 | Utility – Copyright (C) 2020 American<br>Security <mark>Boot</mark> Save & Exit | Megatrends, Inc.                                                                                     |
|----------------------------------------------------------------------------------------------------|---------------------------------------------------------------------------------|----------------------------------------------------------------------------------------------------|
| Boot Configuration<br>Setup Prompt Timeout<br>Bootup NumLock State<br>Boot mode select<br>Quiet Boot | O<br>[Off]<br>[LEGACY]<br>[Enabled]                                             | Number of seconds to wait for<br>setup activation key.<br>65535(0xFFFF) means indefinite<br>waiting. |
| BOOT UPTION Priorities                                                                               |                                                                                 |                                                                                                    |
| Driver Option Priorities                                                                             |                                                                                 |                                                                                                    |
|                                                                                                    |                                                                                 |                                                                                                    |
|                                                                                                    |                                                                                 |                                                                                                    |
|                                                                                                    |                                                                                 | ++: Select Screen                                                                                    |
|                                                                                                    |                                                                                 | T∔: Select Item<br>Enter: Select                                                                     |
|                                                                                                    |                                                                                 | +/−: Change Opt.                                                                                     |
|                                                                                                    |                                                                                 | F1: General Help<br>F3: Ontimized Defaults                                                           |
|                                                                                                    |                                                                                 | F4: Save & Reset                                                                                     |
|                                                                                                    |                                                                                 | ESC: Exit                                                                                            |
|                                                                                                    |                                                                                 |                                                                                                    |
|                                                                                                    |                                                                                 |                                                                                                    |
|                                                                                                    |                                                                                 |                                                                                                    |
| Version 2.                                                                                           | 18.1263. Copyright (C) 2020 American M                                          | egatrends, Inc.                                                                                      |

图 4-24 Boot 页面

### •Setup Prompt Timeout

进入 Setup 时的提示时间,单位为秒。

#### Bootup NumLock State

小键盘数字键的开关。

#### •Boot mode select

Boot 方式选择,可以选 Legacy only、UEFI only、UEFI with CSM,默认 Legacy only。

### 4.3.6 Save & Exit

| Aptio Setup Utility – Copyright (C) 2021 American<br>Main Advanced Chipset Security Boot Save & Exit | Megatrends, Inc.                                                                                |
|----------------------------------------------------------------------------------------------------|-------------------------------------------------------------------------------------------------|
| Save Options<br>Save Changes and Exit<br>Discard Changes and Exit                                    | Exit system setup after saving<br>the changes.                                                  |
| Save Changes and Reset<br>Discard Changes and Reset                                                  |                                                                                                 |
| Save Changes<br>Discard Changes                                                                      |                                                                                                 |
| Default Uptions<br>Restore Defaults<br>Save as User Defaults                                         |                                                                                                 |
| Restore User Defaults<br>Boot Override                                                               | ↔: Select Screen<br>t↓: Select Item<br>Enter: Select                                            |
| Launch EFI Shell from filesystem device                                                              | +/−: Change Opt.<br>F1: General Help<br>F3: Optimized Defaults<br>F4: Save & Reset<br>ESC: Exit |
| Version 2.18.1263. Copyright (C) 2021 American Me                                                    | egatrends, Inc.                                                                                 |

图 4-25 Save & Exit 页面

#### •Save Changes and Exit

此项用于保存修改并退出 Setup 设置程序。如果所作修改需要重启才能生效,则会自动进行重启。

#### •Discard Changes and Exit

此项用于放弃所作修改并退出 Setup 设置程序。

#### •Save Changes and Reset

此项用于保存修改并重启。

#### •Discard Changes and Reset

此项用于放弃所作修改并重启。

#### •Save Changes

保存修改。

#### •Discard Changes

放弃修改。

•Restore Defaults

#### COMe-BSKL-H02 用户手册

恢复默认值。

#### •Save as User Defaults

保存用户默认值。

#### •Restore User Defaults

恢复用户默认值。

#### •Boot Override

跨越启动,用户可直接在此选择启动项,按"Enter"启动,就是不管 Boot 的配置,直接从选择的 设备启动。

# 第五章 机械结构与技术数据

# 5.1 机械机构

COMe-BSKL-H02 主板尺寸 95mm\*125mm;

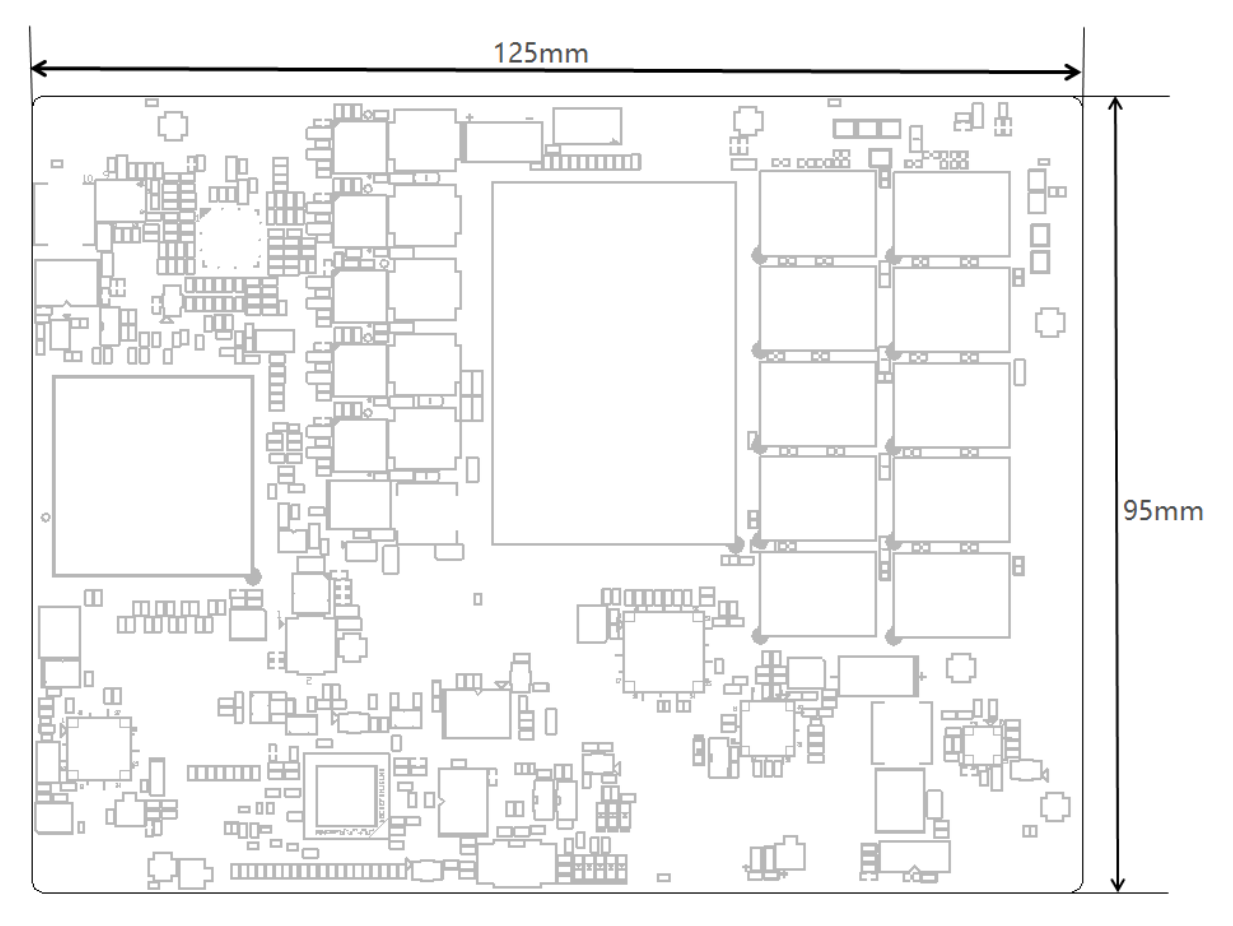

图 5-1 结构尺寸图

# 5.2 技术数据

### 5.2.1 电源类型及供电电压

ATX: Vin, VSB; AT: Vin

- ATX: Vin: 8.5V (9V-5%) ~ 20V (19+5%); VSB: 5V  $\pm$ 5%
- AT: +8.5~20V
- CMOS Battery: +3.3V

### 5.2.2 电源要求

#### 主板功耗量测

测试配置:

CPU 型号: i7-6820EQ ,TDP: 45W 内存:16G DDR4-2133MHz 硬盘:lenovo SL700 120G SSD 系统:Windows7 64bit 旗舰版系统 显示:VGA 显示

#### 测试工具:

burn-in(版本:burnInTest V7.0 pro) Intel Thermal Analysis Tool (版本:5.0.1026) 备注:测试功耗时 COMe 载板不带其他设备卡 详细功耗统计如下表:

|   | 系统和状态           | Vin(12V 供电)电流 | 功率     |
|---|-----------------|---------------|--------|
| 1 | 进Windows7系统过程   | 2.6A(最大)      | 31.2W  |
| 2 | Windows7 系统静置状态 | 0. 6A         | 7.2W   |
| 0 | human in Juli+  | 3.8A(最大)      | 45. 6W |
| 3 | burn-in Ayita   | 3. 3A         | 39. 6W |
| 4 | intelTAT 测试     | 5.62A(最大)     | 67.44W |
| 4 | CPU 满载          | 4.55A         | 54. 6W |

测试 CPU 满载时最大功耗为 67.44W. Vin:12V 供电最大电流 5.62A VSB: 5V 供电最大电流 2A

# 5.2.3 运行环境

- COMe-BSKL-H02 主板工作温度:
   -20℃~+55℃;选配: -40℃~+70℃;
- COMe-BSKL-H02 主板存储温度: -40~85 °。

# 第六章 常用功能技术支持

## 6.1 常见显示问题设置

### 6.1.1 DOS 下 VGA 或 DP++显示设置

DOS 下只支持单显, 在无 LVDS Panel 情况下, 单独使用 VGA 进 DOS 无显示; 单独使用 VGA 进 DOS 时,请在 BIOS Setup 将 Chipset→System Agent (SA)Configuration→ Graphics Configuration → LCD Control→Active LFP 选项里面设置为 No-LVDS, 按"F4"键保存退出,详见 <u>4.3.3.1.1 章节 LCD Control</u>。

### 6.1.2 LVDS 显示设置

LVDS 显示通过 CHRONTEL CH7511B 与 Intel<sup>®</sup> HD Graphics 520 显示控制器通讯实现, LVDS 默认分辨率为 1920\*1080 18bit,使用其他分辨率 LVDS 显示屏时,请在 BIOS Setup 将 Chipset→ System Agent (SA) Configuration→Graphics Configuration→LCD Control→LCD Panel Type 选项内改 为 LVDS 显示屏对应的分辨率,按"F4"键保存退出,详见 <u>4.3.3.1.1.LCD Control</u>。

# 6.2 BIOS、EC 更新

### 6.2.1 BIOS 更新步骤:

- **第一步:** 制作一个 DOS 启动 U 盘,将 BIOS 文件夹放到 U 盘根目录。 | 🖓 📙 🚽 | 管理 BOOT (H:) 文件 主页 共享 杳若 驱动器工具 → \* ↑ = > BOOT (H:) 名称 类型 大小 🖈 快速访问 EC 文件夹 📃 桌面 BIOS 文件夹 ➡ 下载 \* 🗄 文档 ▶ 图片 \* 💷 此电脑 🧊 3D 对象 📕 视频
- **第二步:** 插入 DOS 启动 U 盘然后开机,按 F7 在 Boot manual 界面选择该 DOS 盘启动。(如下图: DOS 启动盘是 SanDisk)

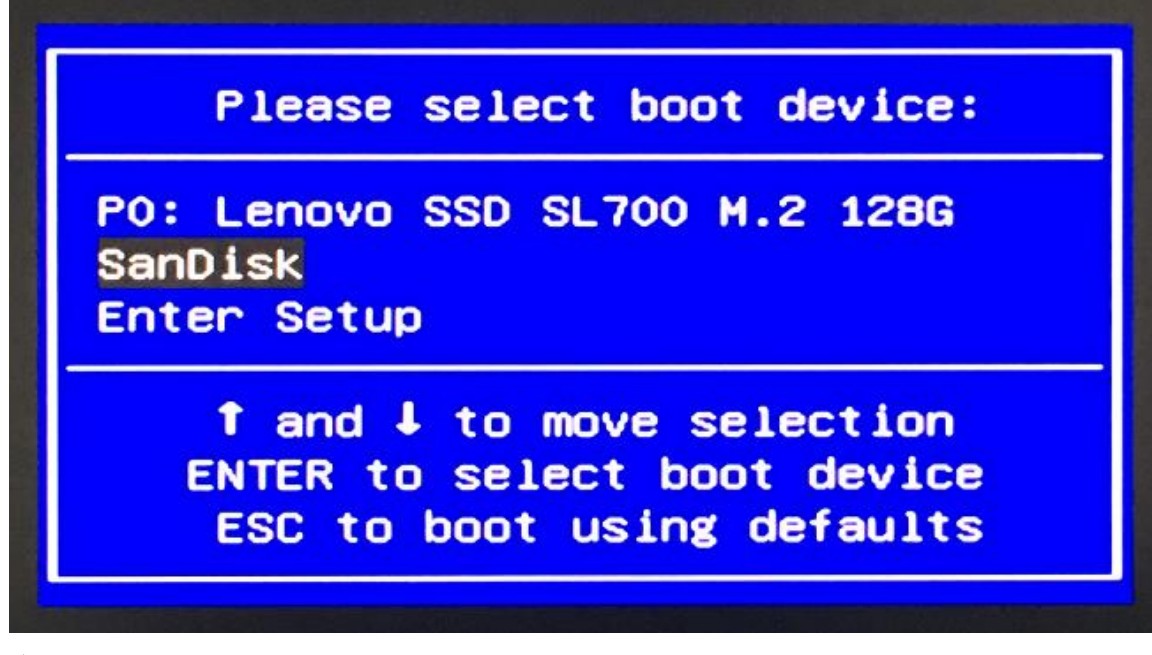

**第三步:** 输入:CD BIOS 按回车键进入 BIOS 文件夹。再输入 flash 按回车键开始更新 BIOS,等 待程式运行结束。Flash 成功如下图:

注意: BIOS 更新过程中不可断电

| - Programming Flash [0x0104000] 20KB of 20KB - 100 percent complete.                                       |
|----------------------------------------------------------------------------------------------------|
| - Erasing Flash Block [0x10F000] - 100 percent complete.                                                   |
| - Programming Flash [0x010F000] 40KB of 40KB - 100 percent complete.                                       |
| - Erasing Flash Block [0x1BE000] - 100 percent complete.                                                   |
| - Programming Flash [0x01BE000] 4KB of 4KB - 100 percent complete.                                         |
| - Erasing Flash Block [0xA0C000] - 100 percent complete.                                                   |
| - Programming Flash [8x8A8C666] 48KB of 48KB - 168 percent complete.                                       |
| - Erasing Flash Block [0xA40000] - 100 percent complete.                                                   |
| - Programming Flash [0x0A40000] 132KB of 132KB - 100 percent complete.                                     |
| - Verifying Flash [0x1000000] 16384KB of 16384KB - 100 percent complete.<br>RESULT: The data is identical. |
| FPT Operation Successful.                                                                                  |
| C:\BIOS>                                                                                                   |

**第四步:** BIOS 更新完毕后,请直接关闭系统电源;等待 30 秒后再打开电源等待主板开机,然 后按 Delete 键进入 BIOS setup 看 BIOS 版本是否所需更新的版本。

### 6.2.2 EC 更新步骤:

EC 更新步骤与更新 BIOS 步骤相同,进入 DOS 启动 U 盘后,

输入:CD EC 按回车键进入 EC 文件夹。再输入 ECflash 按回车键开始更新 EC,等待程式运行结束.

注意: EC 更新过程中不可断电

## 第六章 常用功能技术支持

# 6.2.3 制作 DOS 启动 U 盘的方法

1.打开 ghost 工具, 依次选择 local—Disk—from image

| Syma    | intec Ghost 11.0          | Copyright          | (C) 1998-2006 Sym | antec Corporation. All ri | ights reserved. |  |
|---------|---------------------------|--------------------|-------------------|---------------------------|-----------------|--|
|         |                           |                    |                   |                           |                 |  |
|         |                           |                    |                   |                           |                 |  |
|         |                           |                    |                   |                           |                 |  |
|         | Local                     | <u>D</u> isk       | To <u>D</u> isk   |                           |                 |  |
|         | Peer to peer<br>GhostCast | Partition<br>Check | To <u>I</u> mage  |                           |                 |  |
| 0       | Options                   |                    | E from Image      | 1                         |                 |  |
| Symante | Help<br>Quit              |                    |                   |                           |                 |  |
|         |                           |                    |                   | Symantec.                 |                 |  |

2.选择 dosstart.gho 文件。

| Logistat Contractor     |                        |                          |  |
|-------------------------|------------------------|--------------------------|--|
| LOOK IN                 | : [土兆ルの「ÀÀÌ] NTFS driv | • 🔽 🔁                    |  |
| Name                    | Size                   | Date 2017/07/31 14:55:04 |  |
| dosstart.GHO            | 181,046                | 2010/10/09 18:17:34      |  |
|                         |                        |                          |  |
|                         |                        |                          |  |
|                         |                        |                          |  |
|                         |                        |                          |  |
|                         |                        |                          |  |
|                         |                        |                          |  |
|                         |                        |                          |  |
|                         |                        |                          |  |
| File name!              |                        | <u>Q</u> pen             |  |
| Files of type: *.GHO    |                        | ▼ <u>C</u> ancel         |  |
| Terror fla deservation  |                        |                          |  |
| Image file description: |                        |                          |  |

3. 选择要做 DOS 启动盘的 U 盘,点击 OK.等待程序运行结束,DOS 启动盘刻录完成。

| Ghost32 11 | 1.0                   | a series                             |                                  |                                    |                            |                           |                                                                                                    |
|------------|-----------------------|--------------------------------------|----------------------------------|------------------------------------|----------------------------|---------------------------|----------------------------------------------------------------------------------------------------|
| Symantes 6 | ihost 11.0 Copyri     | ght (C) 1998-                        | 2006 Sym                         | infec Corpora                      | tion. All right:           | s reserved.               |                                                                                                    |
|            | Select local dest     | ination drive                        | by clicking                      | on the drive i                     | number                     |                           |                                                                                                    |
|            | Urive<br>1<br>2       | Біде(МВ)<br>122104<br>114473<br>7416 | l ype<br>Basic<br>Basic<br>Basic | Cylinders<br>15566<br>14593<br>945 | Heads<br>255<br>255<br>255 | Dectors<br>63<br>63<br>63 |                                                                                                    |
|            |                       | 选择要                                  | e做DOS                            | 启动的Ua                              | 盘<br>。                     |                           |                                                                                                    |
|            |                       | Ū                                    |                                  |                                    | Lancei                     | -                         |                                                                                                    |
|            |                       |                                      | (                                | S syma                             | antec.                     |                           | and the second second se |
|            | nere et el entre sone | CESTAN FRANKS                        | PUR PLAY N                       | afzike de sutars                   | NA CARGE IN                | o na salatisti sa         | อาสมระมหารรรมที่ไม                                                                                                    |

# 6.3 网络唤醒

Wake On LAN (WOL) 中文被称为「网络唤醒」技术, COMe-BSKL-H02 支持睡眠、休眠、关机三种状态下网络唤醒,网络唤醒具体操作步骤如下:

将 COMe-BSKL-H02 网络连接属性打开,然后把配置菜单内"电源管理"中的"网络唤醒"选项卡的子选项全部打"√",点击"确认按钮",网络唤醒功能已设置完成。如下图:

🗕 🗆 🗙

|                                                                 | ۶ |
|-----------------------------------------------------------------|---|
| 组织 ▼ 禁用此网络设备 诊断这个连接 重命名此连接 查看此连接的状态 » 📲 ▼                       | 0 |
| 本地连接<br>网络<br>Intel(R) I210 Gigabit Network                     |   |
| Intel(R) I210 Gigabit Network Connection #3 属性                  |   |
| VLAN     驱动程序     送细信息       常規     链接速度     高級     电源管理     分组 |   |
| 电源节能和网络唤醒选项                                                     |   |
| 电源节能选项(P):                                                      |   |
| ○ 不唤醒系统而对 NS 请求作出响应 □                                           |   |
| ▶ 2999 樂時間<br>○ 唤醒魔包<br>○ 唤醒模式匹配<br>○ 电源关闭状态下魔包唤醒               |   |
| 唤醒魔包                                                            |   |
| 使管理工作站在向话配器直接发送魔包:时使计算机脱离待                                      |   |
|                                                                 |   |
| · · · · · · · · · · · · · · · · · · ·                           |   |

# 6.4 SATA 模式, Speed 修改

根据客户、环境、线材等需求,需要使用不同 SATA 模式及 SATA 速度,可在 <u>B</u>IOS Setup 下 Advanced→SATA Configuration 内选择所需要的 SATA 模式及速度。详见 <u>4.3.2.8 章节 SATA</u> <u>Configuration。</u>

# 6.5 组建 RAID

 主板开机进 BIOS Setup 将 Advanced→SATA Configuration→SATA Mode Selection 选为

 RAID 模式,按 "F4"键保存退出,详见 <u>4.3.2.8 章节 SATA Configuration。</u>

#### ● 进入 Create RAID 界面

主板开机到 Boot Manager 显示 logo 画面时,键盘按"CTRL" + "I"组合键,进入 Intel (R) Rapid Storage Technology 页面。

| Intel(R) Rapid Storage Technology - Option ROM - 14.8.0.2377<br>Copyright (C) Intel Corporation. All rights reserved.                                                                                                    |                                    |                                                                          |    |  |  |  |
|----------------------------------------------------------------------------------------------------|------------------------------------|--------------------------------------------------------------------------|----|--|--|--|
| 1. Create RAID Volume       4. Recovery Volume Options         2. Delete RAID Volume       5. Acceleration Options         3. Reset Disks to Non-RAID       5. Exit         I DISK/VOLUME INFORMATION ]         RAID Volumes:         None defined. |                                    |                                                                          |    |  |  |  |
| Physical Devices:<br>ID Device Model Se<br>2 SanDisk SSD PLUS 20<br>3 SanDisk SSD PLUS 20                                                                                                    | rial #<br>152E803956<br>21BA802647 | Size Type/Status(Vol I<br>111.7GB Non-RAID Disk<br>111.7GB Non-RAID Disk | 0) |  |  |  |
| [†↓]-Select                                                                                                    | [ESC]-Exit                         | [ENTER]-Select Menu                                                      |    |  |  |  |

#### •Create RAID

若硬盘无安装记录或已 Delete,选择"<u>1. Create RAID Volume</u>" 若硬盘有安装过 RAID,需选择"<u>2. Delete RARD Volume</u>"

#### ●选择 RAID 模式

选择所需的 RAID 模式组建成功后,再选择"6. Exit"保存退出即可。

COMe-BSKL-H02 用户手册

| Intel(R) Rapid Storage (<br>Copyright (C) Intel (                   | Technology - Option ROM - 14.8.0.2377<br>Corporation. All rights reserved.<br>CATE VOLUME MENU ] |  |  |  |  |
|---------------------------------------------------------------------|--------------------------------------------------------------------------------------------------|--|--|--|--|
| Name:<br>RAID Level:<br>Disks:<br>Strip Size:<br>Capacity:<br>Sync: | Volume1<br>RAIDO(Stripe)<br>Select Disks<br>16KB<br>223.6 GB<br>N/A<br>Create Volume             |  |  |  |  |
| [ HELP ]                                                            |                                                                                                  |  |  |  |  |
| Enter a unique volume nam<br>16 c                                   | e that has no special characters and is<br>haracters or less.                                    |  |  |  |  |
| [↑↓]Change [TAB]-Next                                               | [ESC]-Previous Menu [ENTER]-Select                                                               |  |  |  |  |

Name:设置 RAID 名称 RAID level:设置 RAID 模式 Capacity:设置 RAID 硬盘容量 Create Volume:创建 RAID

备注: 创建完 RAID 退出,可正常安装系统,系统安装完成后驱动安装详见本手册 1.4.3 章节驱动安装说明。

# 6.6 安装 UEFI 模式 Win7 操作系统

#### ● 添加 EFI Boot 文件到制作好的系统安装盘

通过UltralSO软件将Win7系统的iso镜像文件刻录到U盘(系统安装盘)后,打开系统安装U盘,

找在EFI文件夹,放入boot文件(此文件可查找Win10系统的efi/boot文件夹复制即可)。

## 第六章 常用功能技术支持

COMe-BSKL-H02 用户手册

| <mark>□   2  </mark> ≠   efi<br>文件 主页 共享 查爾                                                                                                    | -                                          |                  |    |         | - 0     | × |
|----------------------------------------------------------------------------------------------------|--------------------------------------------|------------------|----|---------|---------|---|
| ← → ~ ↑ 📴 > 此电脑 → GSP1RMCULFR (H:) → efi                                                                                                    |                                            |                  |    | ч õ , Р | 搅索"efi* |   |
| ★ 快速访问 名称 A Doot                                                                                                    | 修改日期<br>2021/1/20 13:41<br>2011/4/12 16:42 | <u>美型</u><br>文件夹 | 大小 | 2 个项目   |         |   |
| <ul> <li>CheUrive microsoft</li> <li>此地瓶</li> <li>3D 对象</li> <li>视频</li> <li>副片</li> <li>文档</li> <li>下载</li> <li>音乐</li> <li>桌面</li> <li>本地磁盘 (Ci)</li> <li>Data (Dr)</li> <li>新加增 (Ei)</li> <li>CD 驱动器 (G·)</li> <li>(g GSP1RMCULFR (H)</li> <li>③ GSP1RMCULFR (H)</li> </ul> | 2011/4/12 16:42                            | 交体英              |    |         |         |   |
| <b>参</b> 网络                                                                                                    |                                            |                  |    |         |         |   |

### ● BIOS setup 里面 Secure Boot 选项设置为 Disabled

开机进 BIOS Setup,将 Security boot menu下 Secure boot 设置为 Disabled,如下图:

| Aptio Setup                                                                                      | Utility – Copyright (C) 203<br>Security                      | 20 American Megatrends, Inc.                                                                                                    |
|--------------------------------------------------------------------------------------------------|--------------------------------------------------------------|----------------------------------------------------------------------------------------------------|
| System Mode<br>Secure Boot<br>Vendor Keys<br>Secure Boot<br>Secure Boot Mode<br>▶ Key Management | User<br>Not Active<br>Not Active<br>[Disabled]<br>[Standard] | Secure Boot can be enabled if<br>1.System running in User mode<br>with enrolled Platform Key(PK)<br>2.CSM function is disabled                     |
|                                                                                                  |                                                              | <pre>++: Select Screen fl: Select Item Enter: Select +/-: Change Opt. F1: General Help F3: Optimized Defaults F4: Save &amp; Reset ESC: Exit</pre> |
| Version 2.:                                                                                      | 18.1263. Copyright (C) 2020                                  | American Megatrends, Inc.                                                                                                    |

#### ● BIOS配置Boot option filter为UEFI only

开机进BIOS Setup,将Advanced→CSM Configuration下Boot option filter、Storage、Other PCI devices全部设置为UEFI模式,如下图:

注意: Video选项不能设置为UEFI模式。

#### COMe-BSKL-H02 用户手册

| Aptio Setup Utility – Copyright (C) 2019 American Megatrends, Inc.<br>Advanced     |                                                              |                                                                                                    |  |  |  |  |
|------------------------------------------------------------------------------------|--------------------------------------------------------------|----------------------------------------------------------------------------------------------------|--|--|--|--|
| Compatibility Support Module Configuration                                         |                                                              | Enable/Disable CSM Support.                                                                                                    |  |  |  |  |
| CSM Support                                                                        | [Enabled]                                                    |                                                                                                    |  |  |  |  |
| CSM16 Module Version                                                               | 07.79                                                        |                                                                                                    |  |  |  |  |
| GateA20 Active<br>Option ROM Messages<br>INT19 Trap Response<br>Boot option filter | [Upon Request]<br>[Force BIOS]<br>[Immediate]<br>[UEFI only] |                                                                                                    |  |  |  |  |
| Option ROM execution                                                               |                                                              | ++: Select Screen                                                                                                    |  |  |  |  |
| Network<br>Storage<br>Video<br>Other PCI devices                                   | [Do not launch]<br>[UEFI]<br>[Legacy]<br>[UEFI]              | <pre>↑↓: Select Item<br/>Enter: Select<br/>+/-: Change Opt.<br/>F1: General Help<br/>F3: Optimized Defaults<br/>F4: Save &amp; Reset<br/>ESC: Exit</pre> |  |  |  |  |
| Version 2.18.1263. Copyright (C) 2019 American Megatrends, Inc.                    |                                                              |                                                                                                    |  |  |  |  |

● 以上3个步骤设置完成后,便可开机选择UEFI系统启动盘安装UEFI模式Win7系统。

# 6.7 设置主板自动开机与手动开机

COMe-BSKL-H02 接入电源适配器默认自动开机;若需要接入电源适配器后使用开关机键开机,则需要在 BIOS Setup 里面将 Advanced 设置选项中的 State After G3 改为 S5 State。详见 4.3.2.3 章节 APCI Settings。

主板接通电源 G3 后的状态: State After G3 选项有三种状态设置,默认为 S0 自动开机状态,

- ✓ 选择 SO state, 主板会自动上电开机。
- ✓ 选择 S5 state, 主板上电后不会自动开机, 需要按开机按键才能开机。
- ✓ 选择 last state,记录主板最后一次的工作状态,上次掉电时的状态为下次上电开机的状态。
   主板在 S0 状态下断电的,主板再次上电会直接到 S0 状态,
   主板在 S5 状态下断电的,主板再次上电回进 S5 状态,此时需要按开机按键才能开机。

# 6.8 设置管理员与用户密码步骤

### 6.8.1 设置管理员密码及删除密码

● 进入BIOS Setup -->security-> administrator password

输入管理员密码确认,然后再次输入密码确认,密码设置完成。

Password Check选项设置为"Setup"

| Administrator Passaord:<br>Not Installed<br>Wer Passaord:<br>Not Installed<br>Passaord Securition<br>If DRV the Administrator's passaord is set,<br>then this only limits access to Setup and is<br>only asked for when entering Setup.<br>If ORV the Identify Table & Setup and is<br>only asked for when entering Setup.<br>If ORV the Identify Setup is set,<br>then this only limits access to Setup and is<br>only asked for when entering Setup.<br>If ORV the Identify Setup is set,<br>then this only limits access to Setup and is<br>only asked for when entering Setup.<br>If ORV the Identify Setup is set,<br>the this only limits access to Setup and is<br>only asked for when entering Setup.<br>If ORV the Identify Setup is set,<br>the this only limits access to Setup and is<br>only asked for when entering Setup.<br>If ORV the Identify Setup is secured is set, then this<br>is poort on passaord is set, then this<br>is poort on passaord is set, then this<br>is poort on passaord is set,<br>the tablest the Identify Setup.<br>If Setup is secured to Setup and is<br>on the following range:<br>In the following range:<br>Miximu length<br>Miximu length<br>Mi | Aptio Setup Utility - Copyright (C) 2019 American Megatrenus, inc.                                                                                                    |                                                                                                    | Aprio Setup Utility – Copyright (C) 2019 American Megatrenos, inc.<br>Main Advanced Chipset <mark>Security </mark> Boot Save & Exit                                                                                                    |                    |                                                                                                    |
|----------------------------------------------------------------------------------------------------|----------------------------------------------------------------------------------------------------|----------------------------------------------------------------------------------------------------|----------------------------------------------------------------------------------------------------|--------------------|----------------------------------------------------------------------------------------------------|
| Note Administrator Fights.       Configne New Password       In the following range:       In the following range:         In the seasond length mast be       In the following range:       In the following range:       In the following range:         In the seasond length mast be       In the following range:       In the following range:       In the following range:         In the following range:       In the following range:       In the following range:       In the following range:         In the following range:       In the following range:       In the following range:       In the following range:         Maximum length       In the following range:       In the following range:       In the following range:       In the following range:         Maximum length       In the following range:       In the following range:       In the following range:       In the following range:         Maximum length       In the following range:       In the following range:       In the following range:       In the following range:         Maximum length       In the following range:       In the following range:       In the following range:       In the following range:         Maximum length       In the following range:       In the following range:       In the following range:       In the following range:         Maximum length       In the following range:       In the following range:                                                                                                    | Addinistrator Passuord: Not Installed<br>Liver Passuord: Not Installed<br>Passuord Description<br>1f DRLY the Administrator's passuord is set,<br>then this only limits access to Setup and is<br>only akked for when entering Betup.<br>17 DRLY the university set, then this<br>is a power on passuord and sust be entered to<br>boot or enter Setup. In Setup the User will                                                                                                    | Set Administrator Password                                                                                                    | Administrator Passuord: Not Installed<br>User Passuord Description<br>Passuord Description<br>If ONLY the Administrator's passuord is set,<br>then this only illuits access to Setup and is<br>only asked for when netroing Setup.<br>If ONLY the User's passuord is set, then this<br>is a power on passuord and must be entered to<br>boot on enter Setup. In Setup the User will<br>have Administrator rights. |                    | Set Administrator Password                                                                                                    |
| OCCUP DOUCH INCOME                                                                                                    | have Adulation rights.<br>The passand tength must be<br>in the following range:<br>Minimum Length<br>Meximum Length<br>Meximum Length<br>M | +: Select Screen<br>H: Select Ites<br>Enter: Select<br>V:- Chang Got.<br>V:- Chang Got.<br>F: General Help<br>F3: Outliace Defaults<br>F4: Save & Reset<br>EDC: Evat | The password length must be<br>in the following range:<br>Minikum length<br>Administrator Password<br>User Password Dreck<br>HOD Security Configuration:<br>PoinanoSD MES<br>Prolamois XSD FUIS 120 GB<br>• Secure Boot menu                                                                                                    | 1<br>20<br>(Setup) | ++: Select Screen<br>14: Select Item<br>Enter: Select<br>+-: Change Got.<br>F1: General Melo<br>F2: Sorialized befaults<br>F4: Save & Reset<br>EBC: Exit |

● 按 F4 保存重启后,再次进入 setup 需要输入密码。

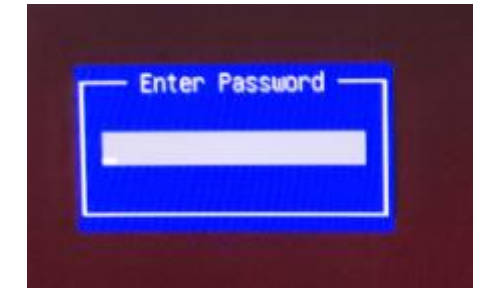

在 confirm new password 界面不输入密码,直接确认两次,密码删除完成。
 administrator password 无密码显示 "NOT installed"

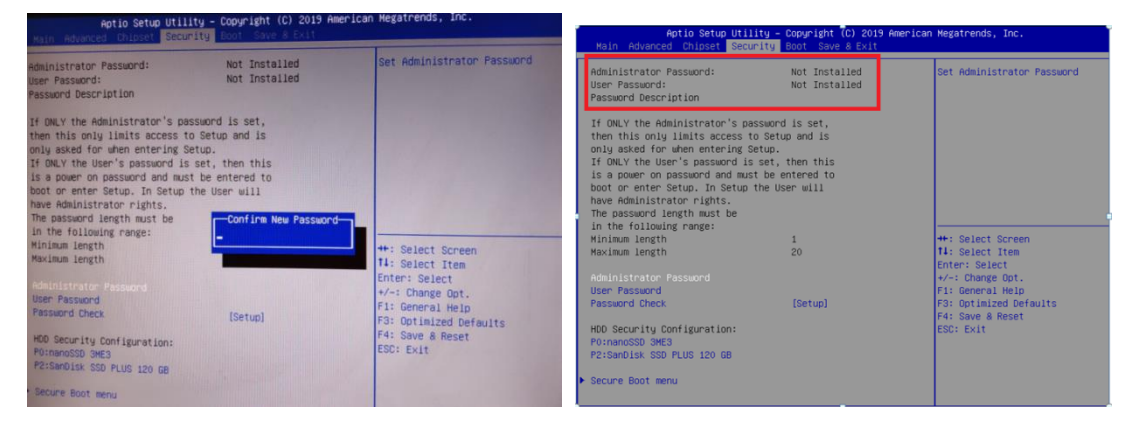

# 6.8.2 设置管用户密码及删除密码

● 进入 bios Setup -->security-->user password 输入用户密码确认,然后再次输入密码确认,密码设置完成。

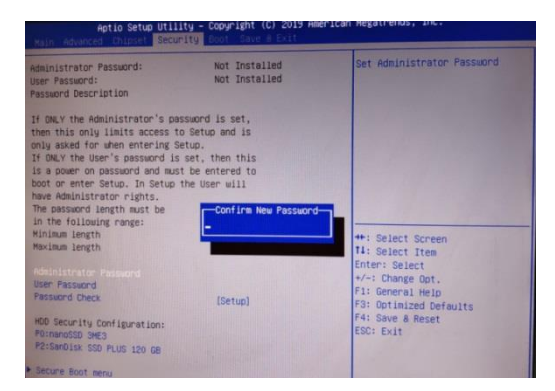

• 按 F4 保存重启后,再次进入 setup 需要输入密码。

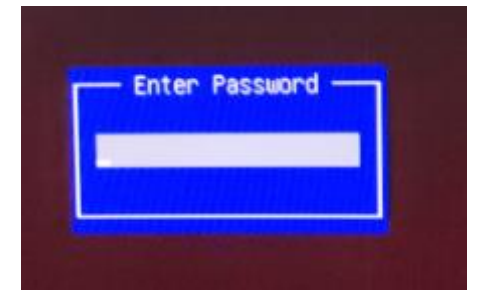

在 confirm new password 界面不输入密码,直接确认两次,密码删除完成。
 USER password 无密码显示 "NOT installed"

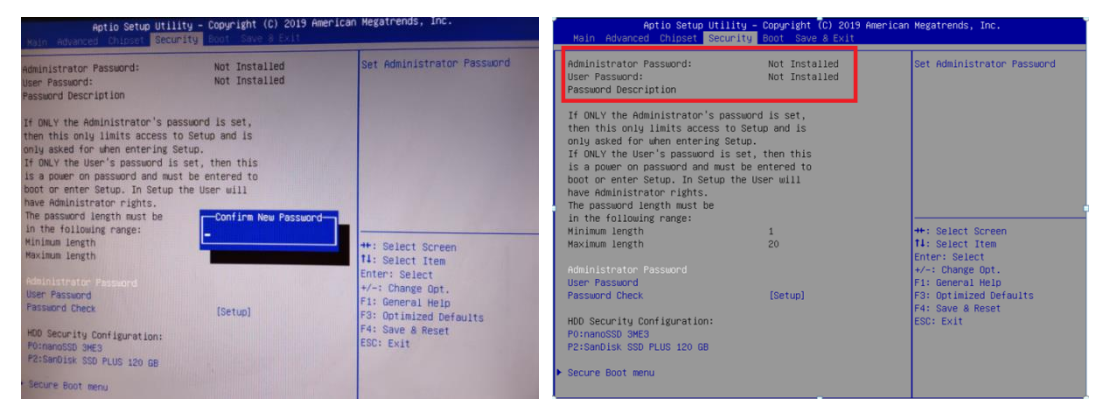